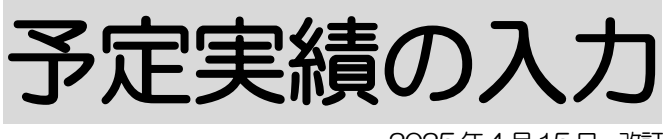

2025年4月15日 改訂

## 1. 実績を入力する P. 1 1-1.実績を入力する 1-1-1.「基本サービス」で「児童発達支援」を選択した場合 P. 3 1-1-2. 「基本サービス」で「放課後等デイサービス」 P. 6 を選択した場合 1-1-3.「基本サービス」で「保育所等訪問支援」を選択した場合 P. 9 1-2.前月分をコピーして、実績を入力する P. 14 P 15 1-3. 複数名の実績を一括で入力する P 17 1-4. 実績記録票の印刷をする 1-4-1.実績記録票を一名ずつ印刷する P. 17 1-4-2. 実績記録票を、複数名分まとめて印刷する P. 19 2. 保険外(自費)サービスを入力する 2-1. 保険外サービスの新規作成を行う P. 22 2-2. 前月分をコピーして、新規作成を行う P. 26 P. 27 3.利用者負担額一覧を印刷する P. 29 4. 自社上限管理入力を行う P. 30 4-1. 上限管理入力を行う(複数児童以外の場合) 4-2. 上限管理入力を行う(複数児童の場合) P. 33 4-2-1. 自社のみ利用の場合 P. 33 4-2-2. 他社事業所の利用もある場合 P 34 4-2-3. 他社事業所のみサービスを利用する児童がいる場合 P. 36 4-2-4. 受給者証の神戸の上限月額が兄弟で異なるが、 P. 38 同じ上限月額で上限管理を行う場合 4-2-5. 上限管理結果を修正で提出する P. 40

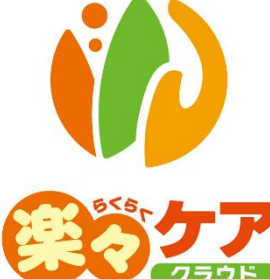

# <u>5.他社上限管理入力を行う</u>

P. 4 2

# 1. 実績を入力する

### 1-1. 実績を入力する

1 上部メニューの[予定実績]をクリックし、サイドメニューの[予定実績入力]をクリックします。

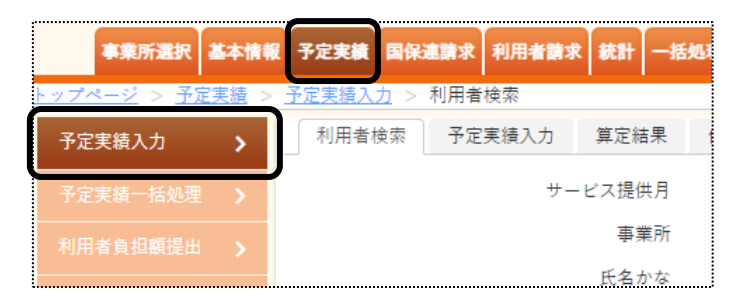

2 利用者検索画面が表示されます。

| 予定実績入力 👌             | 利用者検索 予定実績入力 算定結果 保険外 |
|----------------------|-----------------------|
| 予定実績一括処理 <b>&gt;</b> | サービス提供月 🔷 🗸 🥱 🕂 🗍 🗰   |
| 利用者負担額提出>            | 事業所 楽々放課後等デ・          |
| 自社上限管理入力 <b>&gt;</b> | 氏名かな                  |
| 他社上限管理入力 <b>&gt;</b> | 詳細検索条件 表示する ※ 検索 クリア  |
|                      |                       |

①入力するサービス提供月を入力します。

- @ - ②事業所欄を確認・または入力します。

③「氏名かな」を入力せずに[検索]ボタンをクリックしますと、全ての利用者が表示されます。
 「氏名かな」以外で検索したい場合は、[表示する](上図 ※)をクリックします。
 ④[検索]ボタンをクリックします。

3 検索結果が表示されます。[新規]ボタンをクリックします。

※既に入力済の場合は、[編集]と表示されます。

| ſ | あか        | さたなはま      | やらわクリア |    |      |      |    |        |         |
|---|-----------|------------|--------|----|------|------|----|--------|---------|
|   | 3 件中 1 から | 3 まで表示     |        |    |      |      |    |        |         |
|   | 編集        | 利用者コード ↑↓  | 氏名     | †↓ |      | 児童氏名 | î↓ | 市町村 ↓  | 受給者証    |
| ĺ | <u>新規</u> | 281111101  | 神戸 次郎  |    | 神戸 3 | 令子   |    | 281006 | 2811111 |
| I | <u>編集</u> | 2822222220 | 須磨 陽子  |    | 須磨 扌 | 石斗   |    | 281006 | 2822222 |
| ļ | <u>新規</u> | 2833333301 | 垂水 晃   |    | 垂水 耳 | 耑樹   |    | 281006 | 2833333 |

### 4 予定実績入力画面が表示されます。

[基本サービス]の[▼](下図 ①)をクリックし、サービスを選択します。

| ↑和7年1月         | ]                       | 氏名                                                                                              | :神<br>,<br>,                                                                                                    |                                                                                                    | 愈 (A                                                                                                    | 時間                                                                                                    | <b>∃</b>                                                                                                    | <b>呤子</b> )                                                                                                    |                                                                                                    | ● 受<br>ク<br>言                                                                                                    | 2<br>7<br>7<br>一<br>二<br>二                                                                                                    |                                                                                                    | Ť                                                                                                    | 時間                                                                                                    |                                                                                                    | <b>5</b> ]                                                                                                    |                                                                                                    |                                                                                                    |
|----------------|-------------------------|-------------------------------------------------------------------------------------------------|----------------------------------------------------------------------------------------------------|----------------------------------------------------------------------------------------------------|----------------------------------------------------------------------------------------------------|----------------------------------------------------------------------------------------------------|----------------------------------------------------------------------------------------------------|----------------------------------------------------------------------------------------------------|----------------------------------------------------------------------------------------------------|----------------------------------------------------------------------------------------------------|----------------------------------------------------------------------------------------------------|----------------------------------------------------------------------------------------------------|----------------------------------------------------------------------------------------------------|----------------------------------------------------------------------------------------------------|----------------------------------------------------------------------------------------------------|----------------------------------------------------------------------------------------------------|----------------------------------------------------------------------------------------------------|----------------------------------------------------------------------------------------------------|
|                |                         |                                                                                                 |                                                                                                    |                                                                                                    | D                                                                                                    | 時間                                                                                                    | 877                                                                                                    |                                                                                                    |                                                                                                    | ク<br>言                                                                                                    | 又席<br>十画                                                                                                    |                                                                                                    |                                                                                                    | 時間                                                                                                    | ~                                                                                                    |                                                                                                    |                                                                                                    |                                                                                                    |
|                | ~[                      |                                                                                                 | ~                                                                                                    |                                                                                                    | D                                                                                                    | 時間                                                                                                    | 877                                                                                                    |                                                                                                    |                                                                                                    | ク<br>王                                                                                                    | 又席<br>十画                                                                                                    |                                                                                                    |                                                                                                    | 時間                                                                                                    | ~                                                                                                    |                                                                                                    |                                                                                                    |                                                                                                    |
|                | ~                       |                                                                                                 |                                                                                                    |                                                                                                    |                                                                                                    | 時間                                                                                                    | 1                                                                                                    |                                                                                                    |                                                                                                    | 1                                                                                                    | +画                                                                                                    |                                                                                                    |                                                                                                    | 時間                                                                                                    | 1                                                                                                    |                                                                                                    |                                                                                                    |                                                                                                    |
|                |                         |                                                                                                 |                                                                                                    |                                                                                                    |                                                                                                    |                                                                                                    |                                                                                                    |                                                                                                    |                                                                                                    |                                                                                                    |                                                                                                    |                                                                                                    |                                                                                                    |                                                                                                    |                                                                                                    |                                                                                                    |                                                                                                    |                                                                                                    |
|                |                         |                                                                                                 |                                                                                                    |                                                                                                    |                                                                                                    |                                                                                                    |                                                                                                    |                                                                                                    |                                                                                                    |                                                                                                    |                                                                                                    |                                                                                                    |                                                                                                    |                                                                                                    |                                                                                                    |                                                                                                    |                                                                                                    |                                                                                                    |
| 定区分            |                         |                                                                                                 |                                                                                                    |                                                                                                    |                                                                                                    | ۲                                                                                                    |                                                                                                    |                                                                                                    |                                                                                                    |                                                                                                    |                                                                                                    |                                                                                                    |                                                                                                    |                                                                                                    |                                                                                                    |                                                                                                    |                                                                                                    |                                                                                                    |
| ──括設定 □ 加算のみ追加 |                         |                                                                                                 |                                                                                                    |                                                                                                    |                                                                                                    |                                                                                                    |                                                                                                    |                                                                                                    |                                                                                                    |                                                                                                    |                                                                                                    |                                                                                                    |                                                                                                    |                                                                                                    |                                                                                                    |                                                                                                    |                                                                                                    |                                                                                                    |
| 3 4 5          | 6 7 8                   | 8 9 1                                                                                           | 10 11                                                                                                    | 12 13                                                                                                    | 14                                                                                                    | 15                                                                                                    | 16                                                                                                    | 17 18                                                                                                    | 8 19                                                                                                    | 20                                                                                                    | 21 2                                                                                                    | 22 23                                                                                                    | 24                                                                                                    | 25 26                                                                                                    | 6 27                                                                                                    | 28                                                                                                    | 29                                                                                                    | 30 3                                                                                                    |
| 金 <b>土</b> 日   | 月火オ                     | * * *                                                                                           | <b>≙</b> ±                                                                                                    | 日月                                                                                                    | 火                                                                                                    | 水                                                                                                    | *                                                                                                    | 金 ±                                                                                                    | <b>H</b>                                                                                                    | 月                                                                                                    | 火 ;                                                                                                    | * *                                                                                                    | 숲                                                                                                    | ± B                                                                                                    | 月                                                                                                    | 火                                                                                                    | *                                                                                                    | 木 🕯                                                                                                    |
|                |                         |                                                                                                 |                                                                                                    |                                                                                                    |                                                                                                    |                                                                                                    |                                                                                                    |                                                                                                    |                                                                                                    |                                                                                                    |                                                                                                    |                                                                                                    |                                                                                                    |                                                                                                    |                                                                                                    |                                                                                                    |                                                                                                    |                                                                                                    |
| NH C           | 3 4 5<br>È ± ⊟<br>○ □ □ | 3     4     5     6     7       2     土     日     月     火     2       1     1     1     1     1 | a     4     5     6     7     8     9     1       a     ±     日     月     火     水     木     3       i     i     i     i     i     i     i | a     4     5     6     7     8     9     10     11       a     土     日     月     火     水     木     金     土       0     0     0     0     0     0     0     0     0 | 3       4       5       6       7       8       9       10       11       12       13         2       土       日       月       火       水       木       金       土       日       月         0       □       □       □       □       □       □       □       □       □       □       □ | 3       4       5       6       7       8       9       10       11       12       13       14         全       土       日       月       火       水       木       金       土       日       月       火         ○       ○       ○       ○       ○       ○       ○       ○       ○       ○       ○       ○       ○       ○       ○       ○       ○       ○       ○       ○       ○       ○       ○       ○       ○       ○       ○       ○       ○       ○       ○       ○       ○       ○       ○       ○       ○       ○       ○       ○       ○       ○       ○       ○       ○       ○       ○       ○       ○       ○       ○       ○       ○       ○       ○       ○       ○       ○       ○       ○       ○       ○       ○       ○       ○       ○       ○       ○       ○       ○       ○       ○       ○       ○       ○       ○       ○       ○       ○       ○       ○       ○       ○       ○       ○       ○       ○       ○       ○       ○       ○       ○ <td< td=""><td>3       4       5       6       7       8       9       10       11       12       13       14       15         2       ±       E       F       F       K       K       K       K       ±       E       F       K       K         2       ±       E       F       F       K       K       <td< td=""><td>3       4       5       6       7       8       9       10       11       12       13       14       15       16         2       ±       H       J       火       水       木       ±       H       J       火       水       木         ••       ••       ••       ••       ••       ••       ••       ••       ••       ••       ••       ••       ••       ••       ••       ••       ••       ••       ••       ••       ••       ••       ••       ••       ••       ••       ••       ••       ••       ••       ••       ••       ••       ••       ••       ••       ••       ••       ••       ••       ••       ••       ••       ••       ••       ••       ••       ••       ••       ••       ••       ••       ••       ••       ••       ••       ••       ••       ••       ••       ••       ••       ••       ••       ••       ••       ••       ••       ••       ••       ••       ••       ••       ••       ••       ••       ••       ••       ••       ••       ••       ••       ••       ••       <td< td=""><td>3       4       5       6       7       8       9       10       11       12       13       14       15       16       17       11         2       ±       H       H       K       K       K       ±       H       H       K       K       K       ±       5       16       17       11         2       ±       H       H       K       K       K       ±       ±       H       K       K       K       ±       ±         0       •       •       •       •       •       •       •       •       •       •       •       •       •       •       •       •       •       •       •       •       •       •       •       •       •       •       •       •       •       •       •       •       •       •       •       •       •       •       •       •       •       •       •       •       •       •       •       •       •       •       •       •       •       •       •       •       •       •       •       •       •       •       •       •       •</td><td>3       4       5       6       7       8       9       10       11       12       13       14       15       16       17       18       19         2       ±       Ħ       Ħ       火       水       木       ±       Ħ       Ħ       火       水       木       ±       Ħ         0       0       0       0       0       0       0       0       0       0       0       0       0       0       0       0       0       0       0       0       0       0       0       0       0       0       0       0       0       0       0       0       0       0       0       0       0       0       0       0       0       0       0       0       0       0       0       0       0       0       0       0       0       0       0       0       0       0       0       0       0       0       0       0       0       0       0       0       0       0       0       0       0       0       0       0       0       0       0       0       0       0       0       0</td><td>3         4         5         6         7         8         9         10         11         12         13         14         15         16         17         18         19         20           2         1         1         1         1         12         13         14         15         16         17         18         19         20           2         1         1         1         1         12         13         14         15         16         17         18         19         20           2         1         1         1         16         17         18         19         20           2         1         1         1         16         17         18         19         20           2         1         1         14         15         16         17         18         19         20           2         1         1         1         16         17         18         19         20           1         1         1         1         16         17         18         19         20         10         10         10         10         10</td></td<><td>3       4       5       6       7       8       9       10       11       12       13       14       15       16       17       18       19       20       21       2         2       ±       E       F       F       K       *       ±       E       F       R       N       *       ±       E       F       R       N       *       ±       E       F       R       N       *       ±       E       F       R       N       *       ±       E       F       R       N       *       ±       E       F       R       N       *       ±       ±       F       R       N       *       ±       E       R       N       *       ±       E       R       N       *       ±       E       R       N       *       ±       ±       R       N       *       ±       ±       T       N       *       ±       ±       T       10       10       10       10       10       10       10       10       10       10       10       10       10       10       10       10       10       10       10</td><td>3       4       5       6       7       8       9       10       11       12       13       14       15       16       17       18       19       20       21       22       23         2       1       1       1       1       1       1       1       1       15       16       17       18       19       20       21       22       23         2       1       1       1       1       1       1       1       1       1       14       15       16       17       18       19       20       21       22       23         2       1       1       1       1       1       1       1       1       1       1       1       1       1       1       1       1       1       1       1       1       1       1       1       1       1       1       1       1       1       1       1       1       1       1       1       1       1       1       1       1       1       1       1       1       1       1       1       1       1       1       1       1       1       1<td>3       4       5       6       7       8       9       10       11       12       13       14       15       16       17       18       19       20       21       22       23       24         2       4       6       7       8       9       10       11       12       13       14       15       16       17       18       19       20       21       22       23       24         2       4       6       7       8       4       4       5       6       17       18       19       20       21       22       23       24         2       4       6       7       8       4       4       5       6       17       18       19       20       21       22       23       24         2       0       10       8       4       5       6       7       8       9       10       11       18       19       10       12       14       15       16       14       15       16       17       18       19       20       21       22       23       24       24       24       24       <td< td=""><td>3       4       5       6       7       8       9       10       11       12       13       14       15       16       17       18       19       20       21       22       23       24       25       21         2       4       6       7       8       9       10       11       12       13       14       15       16       17       18       19       20       21       22       23       24       25       21         2       4       6       7       8       4       4       5       16       17       18       19       20       21       22       23       24       25       21         2       4       7       8       4       7       8       7       8       4       7       8       4       7       8       4       7       4       4       4       4       4       4       4       4       4       4       4       4       4       4       4       4       4       4       4       4       4       4       4       4       4       4       4       4       4       4</td><td>3       4       5       6       7       8       9       10       11       12       13       14       15       16       17       18       19       20       21       22       23       24       25       26       27         2       1       1       1       1       1       1       1       1       1       1       1       1       1       1       1       1       1       1       1       1       1       1       1       1       1       1       1       1       1       1       1       1       1       1       1       1       1       1       1       1       1       1       1       1       1       1       1       1       1       1       1       1       1       1       1       1       1       1       1       1       1       1       1       1       1       1       1       1       1       1       1       1       1       1       1       1       1       1       1       1       1       1       1       1       1       1       1       1       1       1       1</td><td>3       4       5       6       7       8       9       10       11       12       13       14       15       16       17       18       19       20       21       22       23       24       25       26       27       28         2       4       5       4       5       4       5       4       5       16       17       18       19       20       21       22       23       24       25       26       27       28         2       4       5       4       5       4       5       4       5       4       5       4       5       4       5       4       5       4       5       4       5       4       5       4       5       4       5       4       5       4       5       4       5       4       5       4       5       4       5       4       5       4       5       4       5       4       5       4       5       4       5       4       5       4       5       4       5       4       5       4       5       4       5       5       5       5       5</td><td>3       4       5       6       7       8       9       10       11       12       13       14       15       16       17       18       19       20       21       22       23       24       25       26       27       28       29       24       25       26       27       28       29       24       25       26       27       28       29       24       25       26       27       28       29       24       25       26       27       28       29       24       25       26       27       28       29       24       25       26       27       28       29       24       25       26       27       28       29       24       25       26       27       28       29       24       25       26       27       28       29       24       25       26       27       28       29       24       25       26       27       28       29       24       25       26       27       28       29       24       25       26       27       28       29       24       25       26       27       28       24       25       26</td></td<></td></td></td></td<></td></td<> | 3       4       5       6       7       8       9       10       11       12       13       14       15         2       ±       E       F       F       K       K       K       K       ±       E       F       K       K         2       ±       E       F       F       K       K <td< td=""><td>3       4       5       6       7       8       9       10       11       12       13       14       15       16         2       ±       H       J       火       水       木       ±       H       J       火       水       木         ••       ••       ••       ••       ••       ••       ••       ••       ••       ••       ••       ••       ••       ••       ••       ••       ••       ••       ••       ••       ••       ••       ••       ••       ••       ••       ••       ••       ••       ••       ••       ••       ••       ••       ••       ••       ••       ••       ••       ••       ••       ••       ••       ••       ••       ••       ••       ••       ••       ••       ••       ••       ••       ••       ••       ••       ••       ••       ••       ••       ••       ••       ••       ••       ••       ••       ••       ••       ••       ••       ••       ••       ••       ••       ••       ••       ••       ••       ••       ••       ••       ••       ••       ••       <td< td=""><td>3       4       5       6       7       8       9       10       11       12       13       14       15       16       17       11         2       ±       H       H       K       K       K       ±       H       H       K       K       K       ±       5       16       17       11         2       ±       H       H       K       K       K       ±       ±       H       K       K       K       ±       ±         0       •       •       •       •       •       •       •       •       •       •       •       •       •       •       •       •       •       •       •       •       •       •       •       •       •       •       •       •       •       •       •       •       •       •       •       •       •       •       •       •       •       •       •       •       •       •       •       •       •       •       •       •       •       •       •       •       •       •       •       •       •       •       •       •       •</td><td>3       4       5       6       7       8       9       10       11       12       13       14       15       16       17       18       19         2       ±       Ħ       Ħ       火       水       木       ±       Ħ       Ħ       火       水       木       ±       Ħ         0       0       0       0       0       0       0       0       0       0       0       0       0       0       0       0       0       0       0       0       0       0       0       0       0       0       0       0       0       0       0       0       0       0       0       0       0       0       0       0       0       0       0       0       0       0       0       0       0       0       0       0       0       0       0       0       0       0       0       0       0       0       0       0       0       0       0       0       0       0       0       0       0       0       0       0       0       0       0       0       0       0       0       0</td><td>3         4         5         6         7         8         9         10         11         12         13         14         15         16         17         18         19         20           2         1         1         1         1         12         13         14         15         16         17         18         19         20           2         1         1         1         1         12         13         14         15         16         17         18         19         20           2         1         1         1         16         17         18         19         20           2         1         1         1         16         17         18         19         20           2         1         1         14         15         16         17         18         19         20           2         1         1         1         16         17         18         19         20           1         1         1         1         16         17         18         19         20         10         10         10         10         10</td></td<><td>3       4       5       6       7       8       9       10       11       12       13       14       15       16       17       18       19       20       21       2         2       ±       E       F       F       K       *       ±       E       F       R       N       *       ±       E       F       R       N       *       ±       E       F       R       N       *       ±       E       F       R       N       *       ±       E       F       R       N       *       ±       E       F       R       N       *       ±       ±       F       R       N       *       ±       E       R       N       *       ±       E       R       N       *       ±       E       R       N       *       ±       ±       R       N       *       ±       ±       T       N       *       ±       ±       T       10       10       10       10       10       10       10       10       10       10       10       10       10       10       10       10       10       10       10</td><td>3       4       5       6       7       8       9       10       11       12       13       14       15       16       17       18       19       20       21       22       23         2       1       1       1       1       1       1       1       1       15       16       17       18       19       20       21       22       23         2       1       1       1       1       1       1       1       1       1       14       15       16       17       18       19       20       21       22       23         2       1       1       1       1       1       1       1       1       1       1       1       1       1       1       1       1       1       1       1       1       1       1       1       1       1       1       1       1       1       1       1       1       1       1       1       1       1       1       1       1       1       1       1       1       1       1       1       1       1       1       1       1       1       1<td>3       4       5       6       7       8       9       10       11       12       13       14       15       16       17       18       19       20       21       22       23       24         2       4       6       7       8       9       10       11       12       13       14       15       16       17       18       19       20       21       22       23       24         2       4       6       7       8       4       4       5       6       17       18       19       20       21       22       23       24         2       4       6       7       8       4       4       5       6       17       18       19       20       21       22       23       24         2       0       10       8       4       5       6       7       8       9       10       11       18       19       10       12       14       15       16       14       15       16       17       18       19       20       21       22       23       24       24       24       24       <td< td=""><td>3       4       5       6       7       8       9       10       11       12       13       14       15       16       17       18       19       20       21       22       23       24       25       21         2       4       6       7       8       9       10       11       12       13       14       15       16       17       18       19       20       21       22       23       24       25       21         2       4       6       7       8       4       4       5       16       17       18       19       20       21       22       23       24       25       21         2       4       7       8       4       7       8       7       8       4       7       8       4       7       8       4       7       4       4       4       4       4       4       4       4       4       4       4       4       4       4       4       4       4       4       4       4       4       4       4       4       4       4       4       4       4       4</td><td>3       4       5       6       7       8       9       10       11       12       13       14       15       16       17       18       19       20       21       22       23       24       25       26       27         2       1       1       1       1       1       1       1       1       1       1       1       1       1       1       1       1       1       1       1       1       1       1       1       1       1       1       1       1       1       1       1       1       1       1       1       1       1       1       1       1       1       1       1       1       1       1       1       1       1       1       1       1       1       1       1       1       1       1       1       1       1       1       1       1       1       1       1       1       1       1       1       1       1       1       1       1       1       1       1       1       1       1       1       1       1       1       1       1       1       1       1</td><td>3       4       5       6       7       8       9       10       11       12       13       14       15       16       17       18       19       20       21       22       23       24       25       26       27       28         2       4       5       4       5       4       5       4       5       16       17       18       19       20       21       22       23       24       25       26       27       28         2       4       5       4       5       4       5       4       5       4       5       4       5       4       5       4       5       4       5       4       5       4       5       4       5       4       5       4       5       4       5       4       5       4       5       4       5       4       5       4       5       4       5       4       5       4       5       4       5       4       5       4       5       4       5       4       5       4       5       4       5       4       5       5       5       5       5</td><td>3       4       5       6       7       8       9       10       11       12       13       14       15       16       17       18       19       20       21       22       23       24       25       26       27       28       29       24       25       26       27       28       29       24       25       26       27       28       29       24       25       26       27       28       29       24       25       26       27       28       29       24       25       26       27       28       29       24       25       26       27       28       29       24       25       26       27       28       29       24       25       26       27       28       29       24       25       26       27       28       29       24       25       26       27       28       29       24       25       26       27       28       29       24       25       26       27       28       29       24       25       26       27       28       29       24       25       26       27       28       24       25       26</td></td<></td></td></td></td<> | 3       4       5       6       7       8       9       10       11       12       13       14       15       16         2       ±       H       J       火       水       木       ±       H       J       火       水       木         ••       ••       ••       ••       ••       ••       ••       ••       ••       ••       ••       ••       ••       ••       ••       ••       ••       ••       ••       ••       ••       ••       ••       ••       ••       ••       ••       ••       ••       ••       ••       ••       ••       ••       ••       ••       ••       ••       ••       ••       ••       ••       ••       ••       ••       ••       ••       ••       ••       ••       ••       ••       ••       ••       ••       ••       ••       ••       ••       ••       ••       ••       ••       ••       ••       ••       ••       ••       ••       ••       ••       ••       ••       ••       ••       ••       ••       ••       ••       ••       ••       ••       ••       •• <td< td=""><td>3       4       5       6       7       8       9       10       11       12       13       14       15       16       17       11         2       ±       H       H       K       K       K       ±       H       H       K       K       K       ±       5       16       17       11         2       ±       H       H       K       K       K       ±       ±       H       K       K       K       ±       ±         0       •       •       •       •       •       •       •       •       •       •       •       •       •       •       •       •       •       •       •       •       •       •       •       •       •       •       •       •       •       •       •       •       •       •       •       •       •       •       •       •       •       •       •       •       •       •       •       •       •       •       •       •       •       •       •       •       •       •       •       •       •       •       •       •       •</td><td>3       4       5       6       7       8       9       10       11       12       13       14       15       16       17       18       19         2       ±       Ħ       Ħ       火       水       木       ±       Ħ       Ħ       火       水       木       ±       Ħ         0       0       0       0       0       0       0       0       0       0       0       0       0       0       0       0       0       0       0       0       0       0       0       0       0       0       0       0       0       0       0       0       0       0       0       0       0       0       0       0       0       0       0       0       0       0       0       0       0       0       0       0       0       0       0       0       0       0       0       0       0       0       0       0       0       0       0       0       0       0       0       0       0       0       0       0       0       0       0       0       0       0       0       0</td><td>3         4         5         6         7         8         9         10         11         12         13         14         15         16         17         18         19         20           2         1         1         1         1         12         13         14         15         16         17         18         19         20           2         1         1         1         1         12         13         14         15         16         17         18         19         20           2         1         1         1         16         17         18         19         20           2         1         1         1         16         17         18         19         20           2         1         1         14         15         16         17         18         19         20           2         1         1         1         16         17         18         19         20           1         1         1         1         16         17         18         19         20         10         10         10         10         10</td></td<> <td>3       4       5       6       7       8       9       10       11       12       13       14       15       16       17       18       19       20       21       2         2       ±       E       F       F       K       *       ±       E       F       R       N       *       ±       E       F       R       N       *       ±       E       F       R       N       *       ±       E       F       R       N       *       ±       E       F       R       N       *       ±       E       F       R       N       *       ±       ±       F       R       N       *       ±       E       R       N       *       ±       E       R       N       *       ±       E       R       N       *       ±       ±       R       N       *       ±       ±       T       N       *       ±       ±       T       10       10       10       10       10       10       10       10       10       10       10       10       10       10       10       10       10       10       10</td> <td>3       4       5       6       7       8       9       10       11       12       13       14       15       16       17       18       19       20       21       22       23         2       1       1       1       1       1       1       1       1       15       16       17       18       19       20       21       22       23         2       1       1       1       1       1       1       1       1       1       14       15       16       17       18       19       20       21       22       23         2       1       1       1       1       1       1       1       1       1       1       1       1       1       1       1       1       1       1       1       1       1       1       1       1       1       1       1       1       1       1       1       1       1       1       1       1       1       1       1       1       1       1       1       1       1       1       1       1       1       1       1       1       1       1<td>3       4       5       6       7       8       9       10       11       12       13       14       15       16       17       18       19       20       21       22       23       24         2       4       6       7       8       9       10       11       12       13       14       15       16       17       18       19       20       21       22       23       24         2       4       6       7       8       4       4       5       6       17       18       19       20       21       22       23       24         2       4       6       7       8       4       4       5       6       17       18       19       20       21       22       23       24         2       0       10       8       4       5       6       7       8       9       10       11       18       19       10       12       14       15       16       14       15       16       17       18       19       20       21       22       23       24       24       24       24       <td< td=""><td>3       4       5       6       7       8       9       10       11       12       13       14       15       16       17       18       19       20       21       22       23       24       25       21         2       4       6       7       8       9       10       11       12       13       14       15       16       17       18       19       20       21       22       23       24       25       21         2       4       6       7       8       4       4       5       16       17       18       19       20       21       22       23       24       25       21         2       4       7       8       4       7       8       7       8       4       7       8       4       7       8       4       7       4       4       4       4       4       4       4       4       4       4       4       4       4       4       4       4       4       4       4       4       4       4       4       4       4       4       4       4       4       4</td><td>3       4       5       6       7       8       9       10       11       12       13       14       15       16       17       18       19       20       21       22       23       24       25       26       27         2       1       1       1       1       1       1       1       1       1       1       1       1       1       1       1       1       1       1       1       1       1       1       1       1       1       1       1       1       1       1       1       1       1       1       1       1       1       1       1       1       1       1       1       1       1       1       1       1       1       1       1       1       1       1       1       1       1       1       1       1       1       1       1       1       1       1       1       1       1       1       1       1       1       1       1       1       1       1       1       1       1       1       1       1       1       1       1       1       1       1       1</td><td>3       4       5       6       7       8       9       10       11       12       13       14       15       16       17       18       19       20       21       22       23       24       25       26       27       28         2       4       5       4       5       4       5       4       5       16       17       18       19       20       21       22       23       24       25       26       27       28         2       4       5       4       5       4       5       4       5       4       5       4       5       4       5       4       5       4       5       4       5       4       5       4       5       4       5       4       5       4       5       4       5       4       5       4       5       4       5       4       5       4       5       4       5       4       5       4       5       4       5       4       5       4       5       4       5       4       5       4       5       4       5       5       5       5       5</td><td>3       4       5       6       7       8       9       10       11       12       13       14       15       16       17       18       19       20       21       22       23       24       25       26       27       28       29       24       25       26       27       28       29       24       25       26       27       28       29       24       25       26       27       28       29       24       25       26       27       28       29       24       25       26       27       28       29       24       25       26       27       28       29       24       25       26       27       28       29       24       25       26       27       28       29       24       25       26       27       28       29       24       25       26       27       28       29       24       25       26       27       28       29       24       25       26       27       28       29       24       25       26       27       28       29       24       25       26       27       28       24       25       26</td></td<></td></td> | 3       4       5       6       7       8       9       10       11       12       13       14       15       16       17       11         2       ±       H       H       K       K       K       ±       H       H       K       K       K       ±       5       16       17       11         2       ±       H       H       K       K       K       ±       ±       H       K       K       K       ±       ±         0       •       •       •       •       •       •       •       •       •       •       •       •       •       •       •       •       •       •       •       •       •       •       •       •       •       •       •       •       •       •       •       •       •       •       •       •       •       •       •       •       •       •       •       •       •       •       •       •       •       •       •       •       •       •       •       •       •       •       •       •       •       •       •       •       • | 3       4       5       6       7       8       9       10       11       12       13       14       15       16       17       18       19         2       ±       Ħ       Ħ       火       水       木       ±       Ħ       Ħ       火       水       木       ±       Ħ         0       0       0       0       0       0       0       0       0       0       0       0       0       0       0       0       0       0       0       0       0       0       0       0       0       0       0       0       0       0       0       0       0       0       0       0       0       0       0       0       0       0       0       0       0       0       0       0       0       0       0       0       0       0       0       0       0       0       0       0       0       0       0       0       0       0       0       0       0       0       0       0       0       0       0       0       0       0       0       0       0       0       0       0 | 3         4         5         6         7         8         9         10         11         12         13         14         15         16         17         18         19         20           2         1         1         1         1         12         13         14         15         16         17         18         19         20           2         1         1         1         1         12         13         14         15         16         17         18         19         20           2         1         1         1         16         17         18         19         20           2         1         1         1         16         17         18         19         20           2         1         1         14         15         16         17         18         19         20           2         1         1         1         16         17         18         19         20           1         1         1         1         16         17         18         19         20         10         10         10         10         10 | 3       4       5       6       7       8       9       10       11       12       13       14       15       16       17       18       19       20       21       2         2       ±       E       F       F       K       *       ±       E       F       R       N       *       ±       E       F       R       N       *       ±       E       F       R       N       *       ±       E       F       R       N       *       ±       E       F       R       N       *       ±       E       F       R       N       *       ±       ±       F       R       N       *       ±       E       R       N       *       ±       E       R       N       *       ±       E       R       N       *       ±       ±       R       N       *       ±       ±       T       N       *       ±       ±       T       10       10       10       10       10       10       10       10       10       10       10       10       10       10       10       10       10       10       10 | 3       4       5       6       7       8       9       10       11       12       13       14       15       16       17       18       19       20       21       22       23         2       1       1       1       1       1       1       1       1       15       16       17       18       19       20       21       22       23         2       1       1       1       1       1       1       1       1       1       14       15       16       17       18       19       20       21       22       23         2       1       1       1       1       1       1       1       1       1       1       1       1       1       1       1       1       1       1       1       1       1       1       1       1       1       1       1       1       1       1       1       1       1       1       1       1       1       1       1       1       1       1       1       1       1       1       1       1       1       1       1       1       1       1 <td>3       4       5       6       7       8       9       10       11       12       13       14       15       16       17       18       19       20       21       22       23       24         2       4       6       7       8       9       10       11       12       13       14       15       16       17       18       19       20       21       22       23       24         2       4       6       7       8       4       4       5       6       17       18       19       20       21       22       23       24         2       4       6       7       8       4       4       5       6       17       18       19       20       21       22       23       24         2       0       10       8       4       5       6       7       8       9       10       11       18       19       10       12       14       15       16       14       15       16       17       18       19       20       21       22       23       24       24       24       24       <td< td=""><td>3       4       5       6       7       8       9       10       11       12       13       14       15       16       17       18       19       20       21       22       23       24       25       21         2       4       6       7       8       9       10       11       12       13       14       15       16       17       18       19       20       21       22       23       24       25       21         2       4       6       7       8       4       4       5       16       17       18       19       20       21       22       23       24       25       21         2       4       7       8       4       7       8       7       8       4       7       8       4       7       8       4       7       4       4       4       4       4       4       4       4       4       4       4       4       4       4       4       4       4       4       4       4       4       4       4       4       4       4       4       4       4       4</td><td>3       4       5       6       7       8       9       10       11       12       13       14       15       16       17       18       19       20       21       22       23       24       25       26       27         2       1       1       1       1       1       1       1       1       1       1       1       1       1       1       1       1       1       1       1       1       1       1       1       1       1       1       1       1       1       1       1       1       1       1       1       1       1       1       1       1       1       1       1       1       1       1       1       1       1       1       1       1       1       1       1       1       1       1       1       1       1       1       1       1       1       1       1       1       1       1       1       1       1       1       1       1       1       1       1       1       1       1       1       1       1       1       1       1       1       1       1</td><td>3       4       5       6       7       8       9       10       11       12       13       14       15       16       17       18       19       20       21       22       23       24       25       26       27       28         2       4       5       4       5       4       5       4       5       16       17       18       19       20       21       22       23       24       25       26       27       28         2       4       5       4       5       4       5       4       5       4       5       4       5       4       5       4       5       4       5       4       5       4       5       4       5       4       5       4       5       4       5       4       5       4       5       4       5       4       5       4       5       4       5       4       5       4       5       4       5       4       5       4       5       4       5       4       5       4       5       4       5       4       5       5       5       5       5</td><td>3       4       5       6       7       8       9       10       11       12       13       14       15       16       17       18       19       20       21       22       23       24       25       26       27       28       29       24       25       26       27       28       29       24       25       26       27       28       29       24       25       26       27       28       29       24       25       26       27       28       29       24       25       26       27       28       29       24       25       26       27       28       29       24       25       26       27       28       29       24       25       26       27       28       29       24       25       26       27       28       29       24       25       26       27       28       29       24       25       26       27       28       29       24       25       26       27       28       29       24       25       26       27       28       29       24       25       26       27       28       24       25       26</td></td<></td> | 3       4       5       6       7       8       9       10       11       12       13       14       15       16       17       18       19       20       21       22       23       24         2       4       6       7       8       9       10       11       12       13       14       15       16       17       18       19       20       21       22       23       24         2       4       6       7       8       4       4       5       6       17       18       19       20       21       22       23       24         2       4       6       7       8       4       4       5       6       17       18       19       20       21       22       23       24         2       0       10       8       4       5       6       7       8       9       10       11       18       19       10       12       14       15       16       14       15       16       17       18       19       20       21       22       23       24       24       24       24 <td< td=""><td>3       4       5       6       7       8       9       10       11       12       13       14       15       16       17       18       19       20       21       22       23       24       25       21         2       4       6       7       8       9       10       11       12       13       14       15       16       17       18       19       20       21       22       23       24       25       21         2       4       6       7       8       4       4       5       16       17       18       19       20       21       22       23       24       25       21         2       4       7       8       4       7       8       7       8       4       7       8       4       7       8       4       7       4       4       4       4       4       4       4       4       4       4       4       4       4       4       4       4       4       4       4       4       4       4       4       4       4       4       4       4       4       4</td><td>3       4       5       6       7       8       9       10       11       12       13       14       15       16       17       18       19       20       21       22       23       24       25       26       27         2       1       1       1       1       1       1       1       1       1       1       1       1       1       1       1       1       1       1       1       1       1       1       1       1       1       1       1       1       1       1       1       1       1       1       1       1       1       1       1       1       1       1       1       1       1       1       1       1       1       1       1       1       1       1       1       1       1       1       1       1       1       1       1       1       1       1       1       1       1       1       1       1       1       1       1       1       1       1       1       1       1       1       1       1       1       1       1       1       1       1       1</td><td>3       4       5       6       7       8       9       10       11       12       13       14       15       16       17       18       19       20       21       22       23       24       25       26       27       28         2       4       5       4       5       4       5       4       5       16       17       18       19       20       21       22       23       24       25       26       27       28         2       4       5       4       5       4       5       4       5       4       5       4       5       4       5       4       5       4       5       4       5       4       5       4       5       4       5       4       5       4       5       4       5       4       5       4       5       4       5       4       5       4       5       4       5       4       5       4       5       4       5       4       5       4       5       4       5       4       5       4       5       4       5       5       5       5       5</td><td>3       4       5       6       7       8       9       10       11       12       13       14       15       16       17       18       19       20       21       22       23       24       25       26       27       28       29       24       25       26       27       28       29       24       25       26       27       28       29       24       25       26       27       28       29       24       25       26       27       28       29       24       25       26       27       28       29       24       25       26       27       28       29       24       25       26       27       28       29       24       25       26       27       28       29       24       25       26       27       28       29       24       25       26       27       28       29       24       25       26       27       28       29       24       25       26       27       28       29       24       25       26       27       28       29       24       25       26       27       28       24       25       26</td></td<> | 3       4       5       6       7       8       9       10       11       12       13       14       15       16       17       18       19       20       21       22       23       24       25       21         2       4       6       7       8       9       10       11       12       13       14       15       16       17       18       19       20       21       22       23       24       25       21         2       4       6       7       8       4       4       5       16       17       18       19       20       21       22       23       24       25       21         2       4       7       8       4       7       8       7       8       4       7       8       4       7       8       4       7       4       4       4       4       4       4       4       4       4       4       4       4       4       4       4       4       4       4       4       4       4       4       4       4       4       4       4       4       4       4 | 3       4       5       6       7       8       9       10       11       12       13       14       15       16       17       18       19       20       21       22       23       24       25       26       27         2       1       1       1       1       1       1       1       1       1       1       1       1       1       1       1       1       1       1       1       1       1       1       1       1       1       1       1       1       1       1       1       1       1       1       1       1       1       1       1       1       1       1       1       1       1       1       1       1       1       1       1       1       1       1       1       1       1       1       1       1       1       1       1       1       1       1       1       1       1       1       1       1       1       1       1       1       1       1       1       1       1       1       1       1       1       1       1       1       1       1       1 | 3       4       5       6       7       8       9       10       11       12       13       14       15       16       17       18       19       20       21       22       23       24       25       26       27       28         2       4       5       4       5       4       5       4       5       16       17       18       19       20       21       22       23       24       25       26       27       28         2       4       5       4       5       4       5       4       5       4       5       4       5       4       5       4       5       4       5       4       5       4       5       4       5       4       5       4       5       4       5       4       5       4       5       4       5       4       5       4       5       4       5       4       5       4       5       4       5       4       5       4       5       4       5       4       5       4       5       4       5       4       5       5       5       5       5 | 3       4       5       6       7       8       9       10       11       12       13       14       15       16       17       18       19       20       21       22       23       24       25       26       27       28       29       24       25       26       27       28       29       24       25       26       27       28       29       24       25       26       27       28       29       24       25       26       27       28       29       24       25       26       27       28       29       24       25       26       27       28       29       24       25       26       27       28       29       24       25       26       27       28       29       24       25       26       27       28       29       24       25       26       27       28       29       24       25       26       27       28       29       24       25       26       27       28       29       24       25       26       27       28       29       24       25       26       27       28       24       25       26 |

# 【参考】 [受給者証内容]ボタン(上図【参考】)について

「基本情報」の「利用者情報」と「自社情報」で登録している内容を確認することができます。

| ť | ービス提供            | 月: 令和75         | ∓2月  | 氏名      | :明ィ  | 6 保(明石     | ī 令)     | 8  | 受給者証内容      |          |         |        |         |      |    |       |     |      |    |      |
|---|------------------|-----------------|------|---------|------|------------|----------|----|-------------|----------|---------|--------|---------|------|----|-------|-----|------|----|------|
|   | 受                | 给者証情報           |      | 障害区分    | 1    |            | 負担       | 内容 |             |          |         | 上限管    | 理事業所    |      |    |       |     |      |    |      |
|   | 市町村番号            | 281006          |      | 障害児     | 1    | 負担開始       |          | R  | 7年1月1日      | 2        | 8000000 | )1 楽   | ☆放課後等デイ | サービス |    |       |     |      |    | 1    |
|   | 市町村名             | <b>市町村名</b> 神戸市 | -    | 負担終了    |      | R10        | 0年12月31日 |    |             |          |         |        | _       |      |    |       |     |      |    |      |
|   | 受給者証番            | <b>€</b> 285555 | 5501 | 障害支援区   | 分    | 負担区分       |          |    |             |          |         |        |         |      |    |       |     |      |    |      |
|   |                  |                 |      | 区分2     |      | 上限月額       |          |    | 4,600       |          |         |        |         |      |    |       |     |      |    |      |
|   |                  |                 |      |         |      | 負担軽減上      | 限月額      |    |             |          |         |        |         |      |    |       |     |      |    |      |
|   | +0451++0         |                 |      |         |      |            |          |    |             |          |         |        |         |      |    |       |     |      |    |      |
|   | 兴和 Ji 自我<br>契約開始 | 契約終了            |      |         | 事業   | 沂          |          |    | サービス種業      | <u>ق</u> |         | サービス   | ス内容     | 契約   |    | 新規報   | 浩   | 終了報告 | 5  |      |
|   | R7年1月1日          |                 | 2800 | 0000001 | 楽々放  | な課後等デイサ    | ービス      | 放調 | 果後等デイサ-     | -ビス      | 放課後     | と等デイサ- | -ビス基本決定 | 15.0 | в  | R7年1月 | 1日  |      |    |      |
|   |                  |                 |      |         |      |            |          |    |             |          |         |        |         |      |    |       |     |      |    |      |
|   | サ末//Ti自報<br>サービン | ス種類             | 施    | 設等区分    |      | 主たる障害      | 種別       | 経過 | 的措置対象       | 地域       | 単価      | 重心単価   | 未就学     | 定員   | 重心 | 心定員   | 難聴定 | 員    | 生型 | 基準該当 |
|   | 児童発達支持           | ŧ               | 児童発達 | ■支援センター | -    |            |          |    |             | 10       | .74     |        |         | 10人  |    |       |     |      |    |      |
|   | 放課後等デ・           | イサービス           |      |         |      | 重症心身障碍     | 害以外      |    |             | 10       | .72     |        |         | 10人  |    |       |     |      |    |      |
|   | 保育所等訪問           | 問支援             |      |         |      |            |          |    |             | 10       | .72     |        |         |      |    |       |     |      |    |      |
|   |                  | ▲和7年2日          | 70   |         |      | 742870     |          |    | FER / D. 18 |          | I ER #K |        |         |      |    |       |     |      |    |      |
|   | 作成               | ¬¬∩µ/年3月        | ́ Ц  | 更新      | 7574 | 14-3/3/1 E | 請求       | 停止 | 四休理         | শ        | 1743-11 |        |         |      |    |       |     |      |    |      |
|   |                  | sysplanet       | _    |         | sysp | olanet     |          |    |             |          |         | ~      |         |      |    |       |     |      |    |      |
|   | 船付提出             |                 | 3    | 觉船者請求   |      |            |          |    |             |          |         |        |         |      |    |       |     |      |    |      |

(1)「提供時間」(下図 ③)を入力します。
 「計画」欄(下図 ④)に計画時間が表示されます。

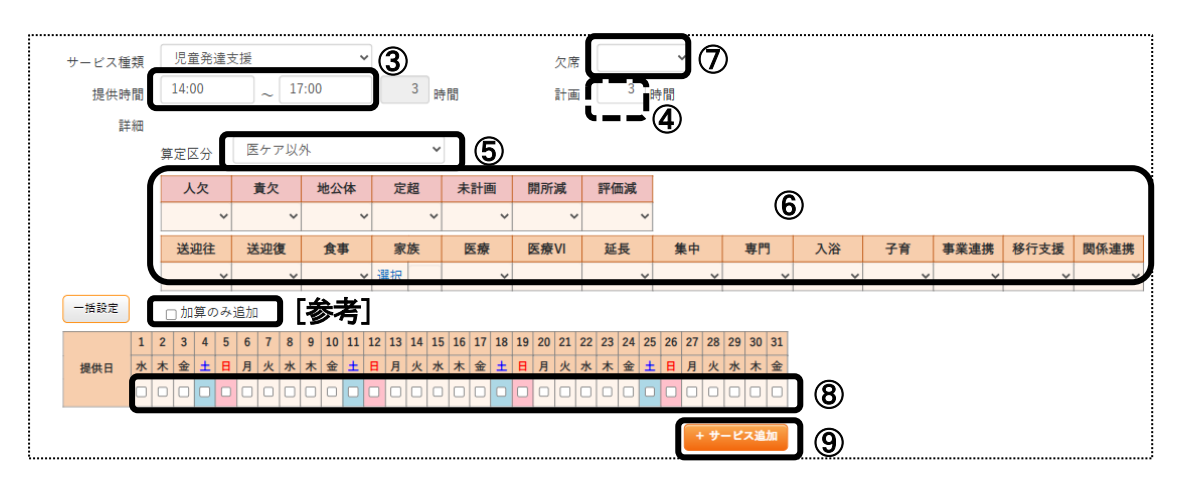

(2)「算定区分」欄(上図 ⑤)を確認します。

(3) 加減算欄(上図 ⑥)で、必要な加減算を入力します。

### 【参考】基本サービスを算定せずに、加算のみ算定する場合

①「家族支援加算」「関係機関連携加算」「事業所間連携加算」を算定する場合は、該当加算(上図 ⑥)を入力 します。

②「加算のみ追加」(上図 [参考])にチェックをします。

③該当日付(上図 ⑧)をクリックし、[+サービス追加]ボタン(上図 ⑨)をクリックします。

| 欠席     | 欠席時対応加算を算定する場合に、該当を選択します。                       |
|--------|-------------------------------------------------|
| (上図 ⑦) | 算定する日にち(上図 ⑧)をクリックし、[+サービス追加]ボタン(上図 ⑨)をクリックします。 |
| 人欠     | 従業者員数が基準に満たない場合に、該当項目を選択します。                    |
|        | 1:減算が適用される月から2か月目まで(70/100)                     |
|        | 2:3カ月以上連続して減算の場合(50/100)                        |
| 責欠     | 児童発達支援管理責任者の員数が基準に満たない場合に、該当項目を選択します。           |
|        | 1:減算が適用される月から4か月目まで(70/100)                     |
|        | 2:5カ月以上連続して減算の場合(50/100)                        |
| 地公体    | 地方公共団体が設置する場合に、「1」を選択します。                       |
| 定超     | 利用者の数が利用定員を超える場合に、「1」を選択します。                    |
| 未計画    | 通所支援計画が作成されない場合に、該当項目を選択します。                    |
|        | 1:減算が適用される月から2か月目まで(70/100)                     |
|        | 2:3カ月以上連続して減算の場合(50/100)                        |
| 開所減    | 開所減算を算定する場合に、該当項目を選択します。                        |
|        | 1:4 時間未満(70/100)                                |
|        | 2:4 時間以上 6 時間未満(85/100)                         |
| 評価減    | 自己評価結果等未公表減算を算定する場合に、「1」を選択します。                 |

| 送迎往 | 主 送迎加算(送り・迎え)を算定する場合に、該当項目を選択します。    |                                        |  |  |  |  |  |  |  |
|-----|--------------------------------------|----------------------------------------|--|--|--|--|--|--|--|
| 送迎復 | 1:該当                                 | 送迎加算 1・送迎加算 2・送迎加算 3 のいずれかを算定する場合      |  |  |  |  |  |  |  |
|     | 2:該当(同一敷地)                           | 送迎加算 1(同一敷地)・送迎加算 2(同一敷地)・送迎加算 3(同一敷地) |  |  |  |  |  |  |  |
|     |                                      | を                                      |  |  |  |  |  |  |  |
|     |                                      | 算定する場合                                 |  |  |  |  |  |  |  |
|     | 3:該当(条件1)                            | 送迎加算 1(一定条件 1)を算定する場合                  |  |  |  |  |  |  |  |
|     | 4:該当(条件1•                            | 送迎加算 1(一定条件 1・同一敷地)を算定する場合             |  |  |  |  |  |  |  |
|     | 同一敷地)                                |                                        |  |  |  |  |  |  |  |
|     | 5:該当(条件2)                            | 送迎加算 1(一定条件 2)を算定する場合                  |  |  |  |  |  |  |  |
|     | 6:該当(条件 2•                           | 送迎加算1(一定条件2・同一敷地)を算定する場合               |  |  |  |  |  |  |  |
|     | 同一敷地)                                |                                        |  |  |  |  |  |  |  |
| 食費  | 食事提供加算を算定す                           | る場合に、該当項目を選択します。                       |  |  |  |  |  |  |  |
|     | 1:食事提供加算 I                           |                                        |  |  |  |  |  |  |  |
|     | 2:食事提供加算Ⅱ                            |                                        |  |  |  |  |  |  |  |
| 家族  | 家族支援加算を算定する場合に、「選択」をクリックします。         |                                        |  |  |  |  |  |  |  |
|     | ①「加算内容」欄で該当                          | 項目を選択します。                              |  |  |  |  |  |  |  |
|     | I1 (個 居宅 1H 以                        | 家族支援加算(I)を算定 居宅を訪問(1 時間以上)した場合         |  |  |  |  |  |  |  |
|     | 上)                                   |                                        |  |  |  |  |  |  |  |
|     | I2(個 居宅 1H 未                         | 家族支援加算(I)を算定 居宅を訪問(1 時間未満)した場合         |  |  |  |  |  |  |  |
|     | 満)<br>                               |                                        |  |  |  |  |  |  |  |
|     | I3(個 事業所)                            | 家族支援加算(I)を算定 事業所等で、対面でおこなった場合          |  |  |  |  |  |  |  |
|     | I4(個 オンライン)                          | 家族支援加算(I)を算定 オンラインでおこなった場合             |  |  |  |  |  |  |  |
|     | Ⅱ1(グ 事業所)                            | 家族支援加算(Ⅱ)を算定  事業所等で、対面でおこなった場合         |  |  |  |  |  |  |  |
|     | II2 (グ オンライン)                        | 家族支援加算(Ⅱ)を算定 オンラインでおこなった場合             |  |  |  |  |  |  |  |
|     | ②時間を入力します。                           |                                        |  |  |  |  |  |  |  |
|     | ③[保存]ボタンをクリッ                         | クします。                                  |  |  |  |  |  |  |  |
| 医療  | 医療連携体制加算 I ~V、WTを算定する場合に、該当項目を選択します。 |                                        |  |  |  |  |  |  |  |
|     | 1:I(医ケア以外 1H                         | 医療連携体制加算(I)を算定                         |  |  |  |  |  |  |  |
|     | 未満)                                  | 療的ケア児以外で提供時間 1H 未満                     |  |  |  |  |  |  |  |
|     | 2:Ⅱ(医ケア以外 2H                         | 医療連携体制加算(Ⅱ)を算定                         |  |  |  |  |  |  |  |
|     | 未満)                                  | 医療的ケア児以外で提供時間 1H 以上 2H 未満              |  |  |  |  |  |  |  |
|     | 3:Ⅲ(医ケア以外 2H                         | 医療連携体制加算(Ⅲ)を算定                         |  |  |  |  |  |  |  |
|     | 以上)                                  | 医療的ケア児以外で提供時間 2H 以上                    |  |  |  |  |  |  |  |
|     | 41:Ⅳ1(医ケア 4H 未                       | 医療連携体制加算(Ⅳ)を算定                         |  |  |  |  |  |  |  |
|     | 満利用者1人)                              | 医療的ケア児で、提供時間 4H 未満の利用者 1 人             |  |  |  |  |  |  |  |
|     | 42:Ⅳ2(医ケア 4H 未                       | 医療連携体制加算(Ⅳ)を算定                         |  |  |  |  |  |  |  |
|     | 満利用者2人)                              | 医療的ケア児で、提供時間 4H 未満の利用者 2 人             |  |  |  |  |  |  |  |
|     | 43:Ⅳ3(医ケア 4H 未                       | 医療連携体制加算(Ⅳ)を算定                         |  |  |  |  |  |  |  |
|     | 満 利用者 3 人以上)                         | 医療的ケア児で、提供時間 4H 未満の利用者 3 人以上 8 人以下     |  |  |  |  |  |  |  |
|     | 51:V1(医ケア4H以上                        | 医療連携体制加算(V)を算定                         |  |  |  |  |  |  |  |

|      | 利用者1人)                          | 医療的ケア児で、提供時間 4H 以上の利用者 1 人         |  |  |  |  |  |
|------|---------------------------------|------------------------------------|--|--|--|--|--|
|      | 52:V2(医ケア4H以上                   | 医療連携体制加算(V)を算定                     |  |  |  |  |  |
|      | 利用者2人)                          | 医療的ケア児で、提供時間 4H 以上の利用者 2 人         |  |  |  |  |  |
|      | 53:V3(医ケア4H以上                   | 医療連携体制加算(V)を算定                     |  |  |  |  |  |
|      | 利用者3人以上)                        | 医療的ケア児で、提供時間 4H 以上の利用者 3 人以上 8 人以下 |  |  |  |  |  |
|      | 7:VII                           | 医療連携体制加算(VII)を算定                   |  |  |  |  |  |
| 医療VI | 医療連携体制加算(VI)                    | を算定する場合は、利用者で按分した単位数を入力します。        |  |  |  |  |  |
| 延長   | 延長加算を算定する場                      | 合に、該当項目を選択します。                     |  |  |  |  |  |
|      | 1:1 時間未満 30 分以                  | 上1時間未満                             |  |  |  |  |  |
|      | ※利用者の都合で                        | 延長時間が計画より短くなった場合に算定可能              |  |  |  |  |  |
|      | 2:2 時間未満 1 時間以                  | 上2時間未満                             |  |  |  |  |  |
|      | 3:2 時間以上 2 時間以                  |                                    |  |  |  |  |  |
| 集中   | 集中的支援加算を算定                      | する場合に、「1:該当」を選択します。                |  |  |  |  |  |
| 専門   | 専門的支援実施加算を                      | 専門的支援実施加算を算定する場合に、「1:該当」を選択します。    |  |  |  |  |  |
| 入浴   | 入浴支援加算を算定する場合に、「1:該当」を選択します。    |                                    |  |  |  |  |  |
| 子育   | 子育てサポート加算を算定する場合に、「1:該当」を選択します。 |                                    |  |  |  |  |  |
| 事業連携 | 事業所間連携加算を算定する場合に、該当項目を選択します。    |                                    |  |  |  |  |  |
|      | 1:I 事業所間連携力                     | ロ算(I)を算定する場合                       |  |  |  |  |  |
|      | 2:Ⅱ 事業所間連携力                     | □算(Ⅱ)を算定する場合                       |  |  |  |  |  |
| 移行支援 | 保育教育等移行支援加算を算定する場合に、該当項目を選択します。 |                                    |  |  |  |  |  |
|      | 1:入所中 保育教育等移行支援加算(入所中)を算定する場合   |                                    |  |  |  |  |  |
|      | 2:退所後 保育教育等                     | 辞行支援加算(退所後)を算定する場合                 |  |  |  |  |  |
| 関係連携 | 関係機関連携加算を算                      | 定する場合に、該当項目を選択します。                 |  |  |  |  |  |
|      | 1:I 関係機関連携力                     | ロ算(I)を算定する場合                       |  |  |  |  |  |
|      | 2: Ⅱ 関係機関連携力                    | □算(Ⅱ)を算定する場合                       |  |  |  |  |  |
|      | 3:Ⅲ 関係機関連携加                     | 1算(Ⅲ)を算定する場合                       |  |  |  |  |  |
|      | 4:Ⅳ 関係機関連携加                     | □算(IV)を算定する場合                      |  |  |  |  |  |

# 【参考】加算の入力について

加算は月間スケジュールで入力することも可能です。 毎回のサービスに加算を算定する場合は、「2ページ図⑥」でチェックを付けますと、指定した日に一括で 反映しますので便利です。 毎回算定しない(月に1回や2回など)加算は、月間スケジュールで入力することをお薦めします。

(4) 12ページ「手順 5」へ進みます。

(1) 「提供時間」(下図 ③)を入力します。

「計画」欄(下図 ④)に計画時間が表示されます。

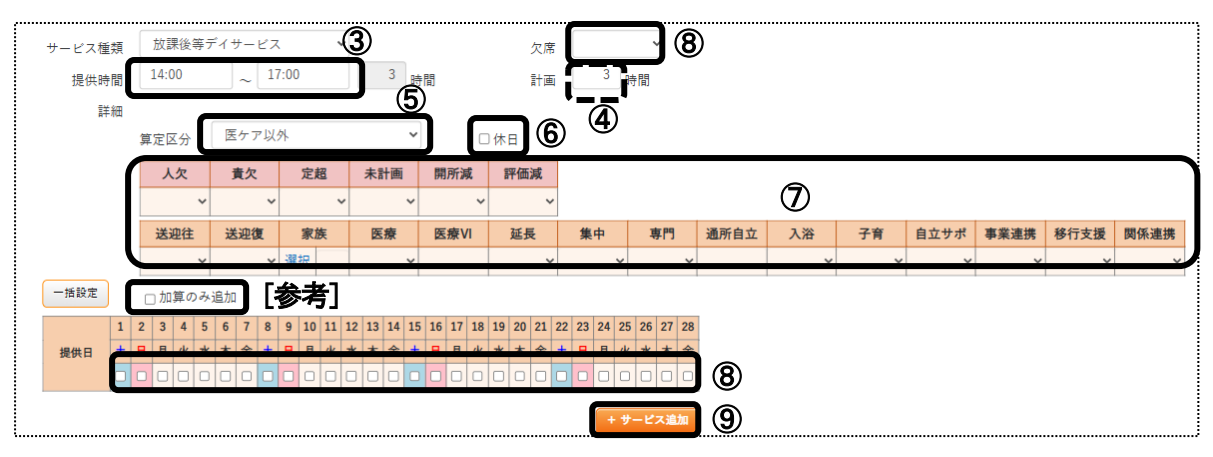

(2) 「算定区分」欄(上図 ⑤)を確認します。

(3) 加減算欄(上図 ⑦)で、必要な加減算を入力します。

# 【参考】学校休業日の場合

①学校休業日の場合は、「提供時間」欄(上図 ③)を入力します。

②「休日」(上図 ⑥)にチェックします。

③該当日付(上図 ⑧)をクリックします。

④[+サービス追加]ボタン(上図 ⑨)をクリックします。

# 【参考】基本サービスを算定せずに、加算のみ算定する場合

- ①「家族支援加算」「関係機関連携加算」「事業所間連携加算」を算定する場合は、該当加算(上図 ⑦)を入力 します。
- ②「加算のみ追加」(上図 [参考])にチェックをします。

③該当日付(上図 ⑧)をクリックます。

④[+サービス追加]ボタン(上図 ⑨)をクリックします。

| 欠席     | 欠席時対応加算を算定する場合に、該当を選択します。           |
|--------|-------------------------------------|
| (上図 ⑦) | 算定する日にちをクリックし、[+サービス追加]ボタンをクリックします。 |

| 人欠 | 従業者員数が基準に満たない場合に、該当項目を選択します。          |
|----|---------------------------------------|
|    | 1:減算が適用される月から2か月目まで(70/100)           |
|    | 2:3カ月以上連続して減算の場合(50/100)              |
| 責欠 | 児童発達支援管理責任者の員数が基準に満たない場合に、該当項目を選択します。 |
|    | 1:減算が適用される月から4か月目まで(70/100)           |

|     | 2:5カ月以上連続して減算の場合(50/100)        |
|-----|---------------------------------|
| 定超  | 利用者の数が利用定員を超える場合に、「1」を選択します。    |
| 未計画 | 所支援計画が作成されない場合に、該当項目を選択します。     |
|     | 1:減算が適用される月から2か月目まで(70/100)     |
|     | 2:3カ月以上連続して減算の場合(50/100)        |
| 開所減 | 開所減算を算定する場合に、該当項目を選択します。        |
|     | 1:4 時間未満(70/100)                |
|     | 2:4 時間以上 6 時間未満(85/100)         |
| 評価減 | 自己評価結果等未公表減算を算定する場合に、「1」を選択します。 |

| 送迎往 | 送迎加算(送り・迎え)を        | 算定する場合に、該当項目を選択します。                    |  |  |  |  |  |
|-----|---------------------|----------------------------------------|--|--|--|--|--|
| 送迎復 | 1:該当                | 送迎加算1・送迎加算2・送迎加算3のいずれかを算定する場合          |  |  |  |  |  |
|     | 2:該当(同一敷地)          | 送迎加算 1(同一敷地)・送迎加算 2(同一敷地)・送迎加算 3(同一敷地) |  |  |  |  |  |
|     |                     | を                                      |  |  |  |  |  |
|     |                     | 算定する場合                                 |  |  |  |  |  |
|     | 3:該当(条件1)           | 送迎加算1(一定条件1)を算定する場合                    |  |  |  |  |  |
|     | 4:該当(条件 1·同一        | 送迎加算1(一定条件1・同一敷地)を算定する場合               |  |  |  |  |  |
|     | 敷地)                 |                                        |  |  |  |  |  |
|     | 5:該当(条件 2)          | 送迎加算1(一定条件2)を算定する場合                    |  |  |  |  |  |
|     | 6:該当(条件 2·同一        | 送迎加算1(一定条件2・同一敷地)を算定する場合               |  |  |  |  |  |
|     | 敷地)                 |                                        |  |  |  |  |  |
| 家族  | 家族支援加算を算定す          | る場合に、「選択」をクリックします。                     |  |  |  |  |  |
|     | ①「加算内容」欄で該当         | 項目を選択します。                              |  |  |  |  |  |
|     | I1 (個 居宅 1H 以       | 家族支援加算(I)を算定 居宅を訪問(1 時間以上)した場合         |  |  |  |  |  |
|     | 上)                  |                                        |  |  |  |  |  |
|     | I2(個 居宅 1H 未        | 家族支援加算(I)を算定 居宅を訪問(1 時間未満)した場合         |  |  |  |  |  |
|     | 満)                  |                                        |  |  |  |  |  |
|     | I3(個 事業所)           | 家族支援加算(I)を算定 事業所等で、対面でおこなった場合          |  |  |  |  |  |
|     | I4(個 オンライン)         | 家族支援加算(I)を算定 オンラインでおこなった場合             |  |  |  |  |  |
|     | Ⅱ1(グ 事業所)           | 家族支援加算(Ⅱ)を算定 事業所等で、対面でおこなった場合          |  |  |  |  |  |
|     | <b>I</b> 2(グ オンライン) | 家族支援加算(Ⅱ)を算定 オンラインでおこなった場合             |  |  |  |  |  |
|     | ②時間を入力します。          |                                        |  |  |  |  |  |
|     | ③[保存]ボタンをクリッ        | クします。                                  |  |  |  |  |  |
| 医療  | 医療連携体制加算 I ~        | V、Wを算定する場合に、該当項目を選択します。                |  |  |  |  |  |
|     | 1:I(医ケア以外 1H        | 医療連携体制加算(I)を算定                         |  |  |  |  |  |
|     | 未満)                 | 医療的ケア児以外で提供時間 1H 未満                    |  |  |  |  |  |
|     | 2:Ⅱ(医ケア以外 2H        | 医療連携体制加算(Ⅱ)を算定                         |  |  |  |  |  |
|     | 未満)                 | 医療的ケア児以外で提供時間 1H 以上 2H 未満              |  |  |  |  |  |
|     | 3:Ⅲ(医ケア以外 2H        | 医療連携体制加算(Ⅲ)を算定                         |  |  |  |  |  |
|     | 以上)                 | 医療的ケア児以外で提供時間 2H 以上                    |  |  |  |  |  |
|     | 41:Ⅳ1(医ケア 4H 未      | 医療連携体制加算(IV)を算定                        |  |  |  |  |  |

|      | 満利用者1人)                         |                                    |  |  |  |  |  |
|------|---------------------------------|------------------------------------|--|--|--|--|--|
|      | 42:Ⅳ2(医ケア 4H 未                  | 医療連携体制加算(IV)を算定                    |  |  |  |  |  |
|      | 満利用者2人)                         | 医療的ケア児で、提供時間 4H 未満の利用者 2 人         |  |  |  |  |  |
|      | 43:Ⅳ3(医ケア 4H 未                  |                                    |  |  |  |  |  |
|      | 満 利用者 3 人以上)                    | 医療的ケア児で、提供時間 4H 未満の利用者 3 人以上 8 人以下 |  |  |  |  |  |
|      | 51:V1(医ケア4H以上                   |                                    |  |  |  |  |  |
|      | 利用者1人)                          | 医療的ケア児で、提供時間 4H 以上の利用者 1 人         |  |  |  |  |  |
|      | 52:V2(医ケア4H以上                   |                                    |  |  |  |  |  |
|      | 利用者2人)                          | 医療的ケア児で、提供時間 4H 以上の利用者 2 人         |  |  |  |  |  |
|      | 53:V3(医ケア4H以上                   | 医療連携体制加算(V)を算定                     |  |  |  |  |  |
|      | 利用者3人以上)                        | 医療的ケア児で、提供時間 4H 以上の利用者 3 人以上 8 人以下 |  |  |  |  |  |
|      | 7:VII                           | 医療連携体制加算(Ⅶ)を算定                     |  |  |  |  |  |
| 医療Ⅵ  | 医療連携体制加算(VI)                    | を算定する場合は、利用者で按分した単位数を入力します。        |  |  |  |  |  |
| 延長   | 延長加算を算定する場                      | 合に、該当項目を選択します。                     |  |  |  |  |  |
|      | 1:1 時間未満 30 分以_                 | 上1時間未満                             |  |  |  |  |  |
|      | ※利用者の都合で                        | 延長時間が計画より短くなった場合に算定可能              |  |  |  |  |  |
|      | 2:2 時間未満 1 時間以                  | 上2時間未満                             |  |  |  |  |  |
|      | 3:2 時間以上 2 時間以                  |                                    |  |  |  |  |  |
| 集中   | 集中的支援加算を算定する場合に、「1:該当」を選択します。   |                                    |  |  |  |  |  |
| 専門   | 専門的支援実施加算を算定する場合に、「1:該当」を選択します。 |                                    |  |  |  |  |  |
| 通所自立 | 通所自立支援加算を算定する場合に、算定回数を入力します。    |                                    |  |  |  |  |  |
|      | ※加算の算定を開始した日から起算して 90 日以内。      |                                    |  |  |  |  |  |
| 入浴   | 入浴支援加算を算定する場合に、「1:該当」を選択します。    |                                    |  |  |  |  |  |
| 子育   | 子育てサポート加算を算定する場合に、「1:該当」を選択します。 |                                    |  |  |  |  |  |
| 自立サポ | 自立サポート加算を算定する場合に、「1:該当」を選択します。  |                                    |  |  |  |  |  |
|      | ※高校2年生·3年生                      | のみ対象                               |  |  |  |  |  |
| 事業連携 | 事業所間連携加算を算                      | 定する場合に、該当項目を選択します。                 |  |  |  |  |  |
|      | 1:I 事業所間連携加                     | D算(I)を算定する場合                       |  |  |  |  |  |
|      | 2: Ⅱ 事業所間連携加                    | □算(Ⅱ)を算定する場合                       |  |  |  |  |  |
| 移行支援 | 保育教育等移行支援加                      | 算を算定する場合に、該当項目を選択します。              |  |  |  |  |  |
|      | 1:入所中 保育教育等                     | 移行支援加算(入所中)を算定する場合                 |  |  |  |  |  |
|      | 2:退所後 保育教育等                     | 移行支援加算(退所後)を算定する場合                 |  |  |  |  |  |
| 関係連携 | 関係機関連携加算を算                      | 定する場合に、該当項目を選択します。                 |  |  |  |  |  |
|      | 1:I 関係機関連携加                     | ロ算(I)を算定する場合                       |  |  |  |  |  |
|      | 2: Ⅱ 関係機関連携加                    | □算(Ⅱ)を算定する場合                       |  |  |  |  |  |
|      | 3:Ⅲ 関係機関連携加                     | 1算(Ⅲ)を算定する場合                       |  |  |  |  |  |
|      | 4:Ⅳ 関係機関連携加                     | □算(Ⅳ)を算定する場合                       |  |  |  |  |  |

# 【参考】加算の入力について

加算は月間スケジュールで入力することも可能です。

毎回のサービスに加減算を算定する場合は、「5ページ図⑥」でチェックを付けますと、指定した日に一括 で反映しますので便利です。 毎回算定しない(月に1回や2回など)加算は、月間スケジュールで入力することをお薦めします。

(4) 12ページ「手順 5」へ進みます。

## 1-1-3.「基本サービス」(2ページの図 ①)で、「保育所等訪問支援」を選択した場合

### (1)「提供時間」(下図 ②)を入力します。

「計画」欄(下図 ③)に計画時間が表示されます。

| サービス種 | 類 |   | 保福   | 育所 | 等訪  | 問う | 支援 |    |      |          | ,  | 7  |    |           |    |            |    |    |    |    |    | _   | _  |    |    |    |    |                 |    |    |    |   |
|-------|---|---|------|----|-----|----|----|----|------|----------|----|----|----|-----------|----|------------|----|----|----|----|----|-----|----|----|----|----|----|-----------------|----|----|----|---|
| 提供時   | 間 |   | 10:( | 00 |     |    | ~  | 14 | 1:00 |          |    |    |    | 4         | 時  | III<br>III |    |    |    |    | 計運 | i I |    | 4  | 時  | 間  |    |                 |    |    |    |   |
| 詳     | 細 |   |      |    |     |    |    |    |      |          |    | _( | 2  |           |    |            |    |    |    | _  |    | •   |    |    | 3  | 3) |    |                 |    |    |    |   |
|       | ſ |   | 未    | 計画 | i   | j  | 貴欠 |    | 複    | 数3       | を援 |    | 評价 | 町減        |    |            |    |    |    | )  |    |     |    |    | 6  |    |    |                 |    |    |    |   |
|       |   |   |      |    | ~   |    |    | ~  |      |          | `  | -  |    |           | ~  |            |    |    |    |    | Ē  | `   |    |    |    |    |    |                 |    |    |    |   |
|       |   |   | 3    | 族  |     | 4  | 切回 |    | 支    | 爰員       | 特別 | IJ | 多聊 | <b>戦種</b> |    | 関係         | 系連 | 携  |    |    | U  | ,   |    |    |    |    |    |                 |    |    |    |   |
|       |   | ì | 選択   |    |     |    |    | ~  |      |          | `  | -  |    |           | ~  |            |    | ~  |    | ノ  |    |     |    |    |    |    |    |                 |    |    |    |   |
| 一括設定  | ) |   | 」加   | 算の | )み; | 追加 |    | [参 | }ŧ   | <b>訂</b> |    |    |    |           |    |            |    |    |    |    |    |     |    |    |    |    |    |                 |    |    |    |   |
|       | 1 | 2 | 3    | 4  | 5   | 6  | 7  | 8  | 9    | 10       | 11 | 12 | 13 | 14        | 15 | 16         | 17 | 18 | 19 | 20 | 21 | 22  | 23 | 24 | 25 | 26 | 27 | 28              | 29 | 30 | 31 |   |
| 提供日   | 水 | 木 | 숲    | ±  | H   | 月  | 火  | 水  | 木    | 숲        | ±  | H  | 月  | 火         | 水  | 木          | 숲  | ±  | H  | 月  | 火  | 水   | 木  | 숲  | ±  | H  | 月  | 火               | 水  | 木  | 숲  |   |
|       |   |   |      |    |     |    |    |    |      |          |    |    |    |           |    |            |    |    |    |    |    |     |    |    |    |    |    |                 |    |    |    | 6 |
|       |   |   |      |    |     |    |    |    |      |          |    |    |    |           |    |            |    |    |    |    |    |     |    |    |    |    | +  | <del>.</del> ታ- | -Ľ | ス追 | ha | Ø |

(2) 加減算欄(上図 ⑤)で、必要な加減算を入力します。

### 【参考】基本サービスを算定せずに、加算のみ算定する場合

①「家族支援加算」「関係機関連携加算」を算定する場合は、該当加算(上図 ⑤)を入力します。

- ②「加算のみ追加」(上図 [参考])にチェックをします。
- ③該当日付(上図 ⑥)をクリックします。
- ④[+サービス追加]ボタン(上図 ⑦)をクリックします。

| 未計画  | 通所支援計画が作成されない場合に、該当項目を選択します。          |
|------|---------------------------------------|
|      | 1:減算が適用される月から2か月目まで(70/100)           |
|      | 2:3カ月以上連続して減算の場合(50/100)              |
| 責欠   | 児童発達支援管理責任者の員数が基準に満たない場合に、該当項目を選択します。 |
|      | 1:減算が適用される月から4か月目まで(70/100)           |
|      | 2:5カ月以上連続して減算の場合(50/100)              |
| 複数支援 | 1 人の訪問支援員が複数の障害児に支援した場合に、「1」を選択します。   |
| 評価減  | 自己評価結果等未公表減算を算定する場合に、「1」を選択します。       |

| 家族    | 家族支援加算を算定す  | する場合に、「選択」をクリックします。             |
|-------|-------------|---------------------------------|
|       | ①「加算内容」欄で該該 | 当項目を選択します。                      |
|       | I1(個 居宅 1H  | 家族支援加算(I)を算定 居宅を訪問(1時間以上)した場合   |
|       | 以上)         |                                 |
|       | I2(個 居宅 1H  | 家族支援加算(I)を算定 居宅を訪問(1 時間未満)した場合  |
|       | 未満)         |                                 |
|       | I3(個 事業所)   | 家族支援加算(I)を算定 事業所等で、対面でおこなった場合   |
|       | I4(個 オンライ   | 家族支援加算(I)を算定 オンラインでおこなった場合      |
|       | ン)          |                                 |
|       | Ⅱ1(グ 事業所)   | 家族支援加算(Ⅱ)を算定 事業所等で、対面でおこなった場合   |
|       | Ⅱ2(グ オンライ   | 家族支援加算(Ⅱ)を算定 オンラインでおこなった場合      |
|       | ン)          |                                 |
|       | ②時間を入力します。  |                                 |
|       | ③[保存]ボタンをクリ | ックします。                          |
| 初回    | 初回加算を算定する均  | 易合に、「1∶該当」を選択します。               |
| 支援員特別 | 訪問支援員特別加算   | を算定する場合に、該当項目を選択します。            |
|       | 訪問支援員特別加    | 障害児支援の業務従事 10 年以上又は保育所等訪問支援等の業務 |
|       | 算I          | 従事5年以上の場合                       |
|       | 訪問支援員特別加    | 障害児支援の業務従事5年以上10年未満又は保育所等訪問支援等  |
|       | 算Ⅱ          | の業務従事3年以上5年未満の場合                |
| 多職種   | 多職種連携支援加算   | を算定する場合に、「1:該当」を選択します。          |
| 関係連携  | 関係機関連携加算を算  |                                 |

### 【参考】加算の入力について

加算は月間スケジュールで入力することも可能です。

毎回のサービスに加減算を算定する場合は、「前ページ図 ⑤」でチェックを付けますと、指定した日に一括 で反映しますので便利です。

毎回算定しない(月に1回や2回など)加算は、月間スケジュールで入力することをお薦めします。

(3) 次ページ「手順 5」へ進みます。

5 サービスを行う日にチェックします。

| 参考] | ſ | —括; | 設定 | ] | C | 」加 | 算の | )みj | 追加 |   |   |   |    |    |    |    |    |    |    |    |    |    |    |    |    |    |    |    |    |    |            |    |    |    |
|-----|---|-----|----|---|---|----|----|-----|----|---|---|---|----|----|----|----|----|----|----|----|----|----|----|----|----|----|----|----|----|----|------------|----|----|----|
|     |   |     |    | 1 | 2 | 3  | 4  | 5   | 6  | 7 | 8 | 9 | 10 | 11 | 12 | 13 | 14 | 15 | 16 | 17 | 18 | 19 | 20 | 21 | 22 | 23 | 24 | 25 | 26 | 27 | 28         | 29 | 30 | 31 |
|     |   | 提供  | ŧ  | 水 | 木 | 숲  | ±  | 8   | 月  | 火 | ж | 木 | 숲  | ±  | 8  | 月  | 火  | 水  | 木  | 숲  | ±  | 8  | 月  | 火  | ж  | 木  | 숲  | ±  | 8  | 月  | 火          | ж  | 木  | 숲  |
|     |   |     |    |   |   |    |    |     |    |   |   |   |    |    |    |    |    |    |    |    |    |    |    |    |    |    |    |    |    |    |            |    |    |    |
|     |   |     |    |   |   |    |    |     |    |   |   |   |    |    |    |    |    |    |    |    |    |    |    |    |    |    |    |    |    | +  | <b>サ</b> - | -Ľ | ス追 | ba |

### 【参考】 [一括設定]ボタン(上図 [参考])について

毎週同じ曜日にサービスする場合や、指定した週で同じ曜日にサービスする場合は、[一括設定]ボタンで 一括入力することが可能です。

| 一括設定               |                       |          |
|--------------------|-----------------------|----------|
| ○ 毎週<br>● 指定週   第  | 第10 第20 第30 第40 第50 ① |          |
| 提供曜日               |                       |          |
| 〇 全日チェック<br>〇 全日外す | ,                     |          |
|                    |                       | キャンセル 決定 |

①[一括設定]ボタンをクリックします。

- ②毎週もしくは指定週にチェックをします。(上図 ①) 指定週にチェックした場合は、第1~第5までのサービスを行う週にチェックをします。 曜日欄の該当曜日にチェックします。(上図 ②)
   ③[決定]ボタンをクリックします。
   ④選択した週・曜日に、チェックが入っているか確認します。
- 6 [+サービス追加]ボタンをクリックします。

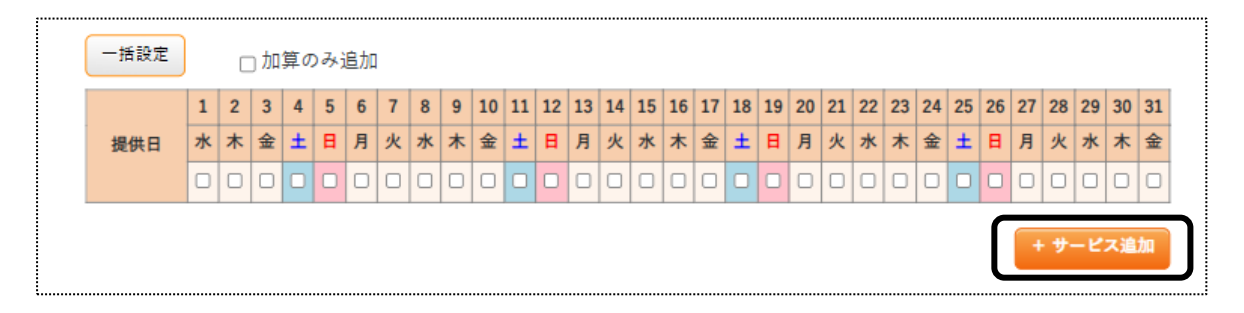

7 月間スケジュールに展開します。

|    |              |            |             |           |     |                |      |          |   |          |       |          |          | 選 | 択し  | τ  | いるサ | ·— I      | ごス | 、内容に     | よっ   |
|----|--------------|------------|-------------|-----------|-----|----------------|------|----------|---|----------|-------|----------|----------|---|-----|----|-----|-----------|----|----------|------|
|    | 【課後等<br>その他加 | 穿ディ<br>ロ減算 | ´サービ<br>】[乽 | ×<br>参考5] |     |                |      |          |   |          | [参    | 考3]      |          | τ | 、画  | 面7 | が異な | りま        | す。 |          |      |
|    | ĺ            | 利用         | 用期間(        | 開始日)      | 令和  | ~              | 6    | <b>#</b> | 4 | я[       | 1     | ~(終      | 7日) [    | 令 | 和 🖌 |    |     | 月         |    | <b>B</b> |      |
|    |              | 保育         | ・教育等        | 静行日       | 令和  | ~              |      | 年        |   | 月        | E     | 移行後算     | 定日       | 令 | 和~  |    | 年   | 月         |    | B        | i    |
|    | į            | 集          | 中的支援        | 開始日       | 令和  | ~              |      | 年        |   | <u>A</u> | в     |          |          | _ |     |    |     |           |    |          | ,    |
|    | 全選           | 訳          | 全解除         | +-E       | ス複写 | <del>"</del> - | ビス削除 | de la    |   | 詳細       | 表示    | <br>参考4] |          |   |     |    |     |           |    |          | -    |
| [参 | 考之           | 2-         | 1]          | 休日        | 欠   | 参              | ₹2·  | -2       | ] | 提        | 供時間   |          | 計画<br>時間 |   | 送迎往 |    | 送迎復 | 家         | 族  | 医療       | 医療VI |
|    |              | 1          | 水           |           |     | ~              | 1    | 5:00     | • | ~        | 17:00 | 2        |          | 2 | 1   | ~  | *   | <u>選択</u> |    | ~        |      |
|    |              | 6          | 月           | 0         | 参考  | 11~            | 1    | 5:00     |   | ~        | 17:00 | 2        |          | 2 | 1   | ~  | ~   | <u>選択</u> |    | ~        |      |
|    |              | 8          | 水           |           |     | ~              | 1    | 5:00     | • | ~        | 17:00 | 2        |          | 2 | 1   | ~  | ~   | <u>選択</u> |    | ~        |      |

### 8 内容を確認します。

印刷する場合は、12ページの「1-4. 実績記録票の印刷をする」をご参照ください。

### 【参考1】内容の修正について

上図 [参考 1]の「日付」~「備考」欄は、全て直接入力が可能です。 修正する場合は、直接入力してください。

### 【参考2】行削除について

①行を削除したい場合は、不要な行を選択(上図 [参考 2-1])し、[サービス削除]ボタン(上図 [参考 2-2])を クリックします。

②削除確認の画面が表示されます。

[削除する]をクリックします。

| 削除の確認               |       |      |
|---------------------|-------|------|
| 選択した項目を削除してよろしいですか? |       |      |
|                     | キャンセル | 削除する |

### 【参考3】欄について(選択しているサービスによって、表示される項目が異なります。)

| 利用期間(開始日) | 新規でサービスを入力する場合は、「基本情報」の「利用者情報」の「利用サービス」に |
|-----------|------------------------------------------|
|           | 入力している「適用開始年月日」が自動で表示されます。(操作説明書「基本情報編」  |
|           | を参照)表示されている日付が、介護給付費明細書に印字されます。          |
|           | 異なる場合は修正します。                             |
| ~(終了日)    | 通常の場合、入力不要です。                            |
| 保育·教育等移行日 | 移行した日を入力します。                             |
| 移行後算定日    | [保存]ボタンをクリック後、保育・教育等移行支援加算(退所後)を算定している最終 |
|           | 日が表示されます。                                |
| 集中的支援加算   | 集中的支援加算を算定している最初の日が表示されます。               |
|           | 異なる場合は修正します。                             |

### 【参考4】詳細表示について

詳細表示にチェックをつけますと、表示される項目(基本報酬に関わる項目)が増えます。

#### 【参考5】 [その他加減算]ボタン(前ページ図【参考5】)について

ボタンをクリックすると、提供実績記録票には記載されない加減算が表示されます。

9 内容がよければ、[保存]ボタンをクリックします。

### 【参考】 [確定]ボタンについて

当月の実績を全て入力しましたら、[確定]ボタンをクリックします。([保存]ボタンを押さずに、[確定]ボタン だけでも可能です。)

[確定]ボタンを押していない場合は、「国保連請求」および「上限管理入力」(他社上限管理、自社上限管理と もに)ができません。

10「正常に保存しました」のメッセージを確認します。

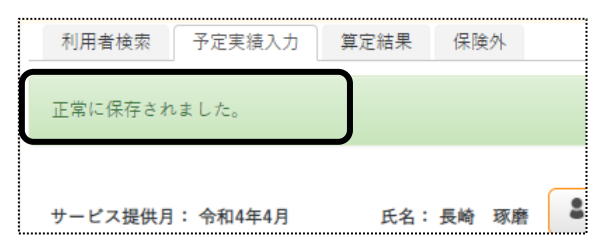

1 上部メニューの[予定実績]をクリックし、サイドメニューの[予定実績入力]をクリックします。

|      | 事業所選択             | 基本情報         | 8 予定実績 | 国保連   | 請求 利用 | 皆請求        | 統計   | 一括処  |
|------|-------------------|--------------|--------|-------|-------|------------|------|------|
| トップペ | <u>ージ &gt; 予)</u> | <u>定実績</u> > | 予定実績入  | 力 > 利 | 用者検索  |            |      |      |
| 予定実  | <b>〔績入力</b>       | >            | 利用者    | 検索    | 予定実績入 | . <b>力</b> | 算定編  | 語果 ( |
| 予定実  | 【績一括処理            | >            | J      |       |       | サー         | ビス提供 | 共月   |
| 利用者  | 6 担額提出            | 5            |        |       |       |            | 事業   | 業所   |
|      |                   |              |        |       |       |            | 氏名力  | かな   |

2 検索結果が表示されます。作成したい利用者の[新規]をクリックします。

|   | あか        | さたなはま      | やらわクリア |    |    |      |    |        |         |
|---|-----------|------------|--------|----|----|------|----|--------|---------|
|   | 3 件中 1 から | 3 まで表示     |        |    |    |      |    |        |         |
|   | 編集        | 利用者コード ↑↓  | 氏名     | t↓ |    | 児童氏名 | î↓ | 市町村 1↓ | 受給者証    |
| ſ | <u>新規</u> | 281111101  | 神戸 次郎  |    | 神戸 | 玲子   |    | 281006 | 2811111 |
|   | <u>編集</u> | 2822222220 | 須磨 陽子  |    | 須磨 | 拓斗   |    | 281006 | 2822222 |
|   | <u>新規</u> | 2833333301 | 垂水 晃   |    | 垂水 | 瑞樹   |    | 281006 | 2833333 |

3 [前回複写]ボタンをクリックします。

| <b>#</b> | -ビス入力 | ) |   |    |    |     |    |     |   |   |    |    |      |      |     |    |    |    |      |     |    |    |     |    | •••• |     | ••••      |    | <br> |   |   | <br>••••• |    |    |   |  |
|----------|-------|---|---|----|----|-----|----|-----|---|---|----|----|------|------|-----|----|----|----|------|-----|----|----|-----|----|------|-----|-----------|----|------|---|---|-----------|----|----|---|--|
|          | サービス種 | 類 |   |    |    |     |    |     |   |   |    | ~  |      |      |     |    |    |    |      |     | 欠席 |    |     |    |      | ~   | ·         |    |      |   |   |           |    |    |   |  |
|          | 提供時   | 間 |   |    |    |     |    | ]~  |   |   |    |    |      |      | B   | 間  |    |    |      |     | 計画 |    |     |    | 時    | 間   |           |    |      |   |   |           |    |    |   |  |
| C        | Ħ     | 細 | 算 | 定区 | ≤分 |     |    |     |   |   |    |    |      |      | ~   |    |    | C  | □休   | E   |    |    |     |    |      |     |           |    |      |   |   |           |    |    |   |  |
| l        | 一括設定  |   | C | 」加 | 算の | カみ: | 追力 | bD  | _ |   |    |    |      |      |     | _  |    | _  |      | _   |    |    |     |    | _    |     |           |    |      |   |   |           |    |    |   |  |
|          |       | 1 | 2 | 3  | 4  | 5   | 6  | 7   | 8 | 9 | 10 | 11 | 12 1 | 3 14 | 1   | 16 | 17 | 18 | 19   | 20  | 21 | 22 | 23  | 24 | 25   | 26  | 27        | 28 |      |   |   |           |    |    |   |  |
|          | 提供日   | ± | B | 月  | 火  | 水   | 木  | 金 2 | ± | B | 月: | 火  | * 7  | k 🗟  | : ± | B  | 月  | 火  | 水    | *   | 숲  | ±  | B   | 月  | 火    | 水   | 木         | 숲  |      |   |   |           |    |    |   |  |
|          |       |   |   |    |    |     |    |     |   |   |    |    |      |      |     |    |    |    |      |     |    |    |     |    |      |     |           |    |      |   |   |           |    |    |   |  |
|          |       |   |   |    |    |     |    |     |   |   |    |    |      |      |     |    |    |    |      |     |    |    |     | +  | サ-   | -Ľ: | <b>、追</b> | ha |      |   |   |           |    |    |   |  |
| OŁ       | 限管理のみ |   |   |    |    |     |    |     |   |   |    |    |      |      |     |    | ſ  | C  | 1 11 | 回複り | 5  | 6  | ED) | 刮  |      |     |           | 保存 |      | R | 定 |           | すべ | て削 | 除 |  |

4 コピー元のサービス提供年月を確認し、[複写]ボタンをクリックします。

コピー元の年月を変更したい場合は変更し、「複写」ボタンをクリックします。

| 前回複写                                |          |               |
|-------------------------------------|----------|---------------|
| 複写元を選択してください。<br>※現在登録中のデータは削除されます。 |          | 複写元に「第5週目」がない |
| 複写元                                 | R6年4月 ~  | 場合、何週目から引用するか |
| 複写元にない第5曜日                          | 第4曜日から引用 | を選択します。       |
|                                     | ++>±1    | <u>گې</u>     |

5 内容を確認します。 複数サービスがある場合は、全て⊐ピーされます。 内容を追加・修正する場合は追加・修正し、[保存]ボタンをクリックします。 1-3. 複数名の実績を一括で入力する

前月分の実績をコピーして作成します。

1 サイドメニューの[予定実績ー括処理]をクリックします。

| 事業所選択              | 基本情報        | 予定実績     | 国保連請求         | 利用者   | k 🖥 |
|--------------------|-------------|----------|---------------|-------|-----|
| <u>トップページ</u> > 予定 | <u>実績</u> > | <u> </u> | <u> 括処理</u> > | 予定実績一 | ·括  |
| 予定実績入力             | >           | 予定実績     | 責一括処理         |       |     |
| 予定実績一括処理           | >           |          |               | -     | ₩-  |
| 利用者負担額提出           | >           |          |               |       |     |
|                    | >           |          |               |       |     |

2 検索画面が表示されます。

| 予定実績一括処理 |         |                |
|----------|---------|----------------|
|          | サービス提供月 | 令和 🖌 7 年 3 月 🗰 |
|          | 事業所     | 楽々放課後等デイサービス 🗸 |
|          | 氏名かな    |                |
|          | 分類      | ~              |
|          | 一括処理    | 作成             |

①サービス提供月を選択します。

②[一括処理]欄で、[作成]を選択します。

③[検索]ボタンをクリックします。

## 【参考】 [一括処理]欄(上図)の項目について

選択した項目の一括処理を行います。

| 項目        | 処理内容                           |
|-----------|--------------------------------|
| 一覧表示      | 利用者の作成状況の一覧を表示します。             |
| 印刷        | 提供実績記録票の一括印刷を行います。             |
| 印刷(白紙)    | 白紙の提供実績記録票の一括印刷を行います。          |
| 作成        | 選択した利用者の実績を一括で作成します。           |
| 実績登録(保険外) | 選択した利用者の保険外サービスの実績を一括で作成します。   |
| 実績解除(保険外) | 選択した利用者の保険外サービスの実績を削除します。      |
| 確定        | 選択した利用者を確定にします。                |
| 確定解除      | 選択した利用者確定を外します。(実績の内容は削除しません。) |
| 削除        | 選択した利用者の実績を一括で削除します。           |

3 利用者の一覧が表示されます。

処理を行う利用者を選択し、[作成]ボタンをクリックします。

| 2 # | 全選択<br>キ中1から2 | 全解除<br>2 まで表示 |         |       | 「一括項目に  | 処理」欄で選択<br>よってボタンか | くしている<br>「異なります。 |         | 作成<br>《 1 》 |
|-----|---------------|---------------|---------|-------|---------|--------------------|------------------|---------|-------------|
|     | 選択 ↑↓         | 利用者コード ↑↓     | 作成元 ↓   | 氏名 1↓ | 児童氏名 ↑↓ | 市町村 1↓             | 受給者証番号 ↑↓        | 障害区分 ↑↓ | 障害支持        |
|     |               | 2811111101    | R7年1月1日 | 神戸 次郎 | 神戸 玲子   | 281006 : 神戸市       | 2811111110       | 障害児     | 区分1         |
|     |               | 2833333301    | R7年1月1日 | 垂水 晃  | 垂水 瑞樹   | 281006 : 神戸市       | 2833333301       | 障害児     |             |

4 確認画面が表示されますので、[決定]ボタンをクリックします。

|              |       | ×  |
|--------------|-------|----|
| 予定実績を作成しますか? |       |    |
|              | キャンセル | 決定 |

5「処理を受け付けました」の画面が表示されましたら、[閉じる]をクリックします。

| 処理を受け付けました。<br>進捗は依頼処理中確認から確認してください。 |     |
|--------------------------------------|-----|
|                                      | 開じる |

6 処理状況の確認を行います。

画面右上の「依頼中の処理があります」のボタンをクリックします。

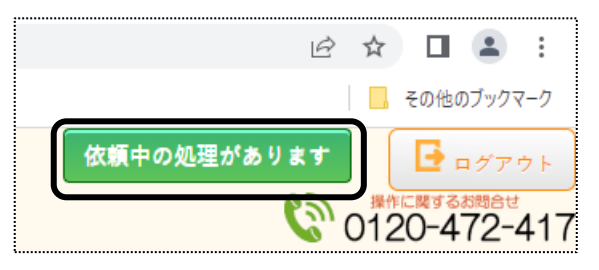

7 「処理名」と「内容」欄を確認し、処理をした内容の「処理状況」欄が「完了」になるまで待ちます。 [完了]になりましたら、作成は終了です。

| 1 | 依頼中処理確認      |                                 |      |                   | × |
|---|--------------|---------------------------------|------|-------------------|---|
|   | 処理名          | 内容                              | 処理状況 | 依頼日時              |   |
|   | 予定実績一括<br>処理 | 楽々放課後等デイサー<br>ビス 令和7年3月分 作<br>成 | 完了   | R4年5月25日 16:14:06 |   |
|   |              |                                 |      |                   |   |

1-4. 実績記録票の印刷をする

1-4-1.実績記録票を、一名ずつ印刷する

実績記録票を、1名ずつ印刷します。

1「予定実績入力」画面で、[印刷]ボタンをクリックします。

| 放 | 課後                          | 等ディ | サービ  | 'ג   |      |     |     |   |      |    | _     |          |      |       |           |  |    |   |  |
|---|-----------------------------|-----|------|------|------|-----|-----|---|------|----|-------|----------|------|-------|-----------|--|----|---|--|
| 7 | その他加減算 🕒 印刷 保存 確定           |     |      |      |      |     |     |   |      |    |       |          |      | すべて削除 |           |  |    |   |  |
|   | 利用期間(開始日) 🔷 🖌               |     |      |      |      | 7   | F 1 | 月 | 1    | 3  | ~ (終了 | 7日) 4    | 3和 🖌 |       |           |  | B  |   |  |
|   | 保育·教育等移行日 令和 💙              |     |      |      |      | 4   | F   | 月 | E    | Ξ  | 移行後算  | 定日 👇     | 和 🖌  | 年     | 月         |  | E  |   |  |
|   |                             | 集中  | 中的支援 | 愛開始日 | 令和 🖌 | 4   | F   | 月 | 6    | Ξ  |       |          |      |       |           |  |    |   |  |
|   | 全選択 全解除 サービス複写 サービス削除 口詳細表示 |     |      |      |      |     |     |   |      |    |       |          |      |       |           |  |    |   |  |
|   |                             |     |      | 休日   | 欠席   |     |     | 拔 | 提供時間 |    |       | 計画<br>時間 | 送迎往  | 送迎復   | 家族        |  | 医療 | 医 |  |
|   |                             | 1   | 水    |      | ~    | 15: | 00  | ~ | 17:0 | 00 | 2     | 2        | ~    | ~ ~   |           |  | ~  |   |  |
|   |                             | 2   | 木    |      | ~    | 15: | 00  | ~ | 17:0 | 00 | 2     | 2        | ~    | ~     | <u>選択</u> |  | ~  |   |  |

2 印刷指定画面が表示されます。必要な項目をチェックし、[印刷]ボタンをクリックします。

| 印刷指定 |                         |             |
|------|-------------------------|-------------|
| 印刷用紙 | ● 実績記録票                 | ○ 実績記録票(白紙) |
| 明細行数 | <ul> <li>国指定</li> </ul> | ○ 20行       |
| 日時印字 | ○ する                    | ● しない       |
| 文字隠し | ○ する                    | ◉ しない       |
|      |                         | キャンセル 印刷    |

# 【参考】 [印刷指定]の項目について

| 項目   | 内容                                         |
|------|--------------------------------------------|
| 印刷用紙 | 「実績記録票」か「実績記録票」の白紙用紙かを選択します。               |
| 明細行数 | 実績記録票の明細欄の行数を、「国指定数」か「20 行」かを選択をします。       |
| 日時印字 | 印刷日時を印字するか、しないかを選択します。                     |
| 文字隠し | 「する」を選択しますと、「受給者番号」と「利用者名」の1部分が「*」と印字されます。 |

3 ダウンロード内容が表示されます。[実績記録 XXXXXXXXX\_...]または[開く]をクリックします。
 Google Chrome の場合
 Microsoft Edge の場合

|                  | V C C 🗇 👎                         |
|------------------|-----------------------------------|
| ■ 実績記録票_国指xlsx へ | ダウンロード 🗅 🤉 … 🖈                    |
|                  | 実績記録票_国指定-6-455-20220525172810923 |
|                  | 開く 名前を付けて V                       |

4 Excel が開きます。[ファイル]をクリックし、[印刷]をクリックします。

| ×      | 自重                                        | 加保存(             | 17 日                     | 5-0          | ્યે ~ ≐         | 実績              | 記録票                      | (児)_国         | 1指定-2             | 25-63-     | 202502         | 203161     | 173898      | 34.xl…                 | • <i>こ</i> の | PC (こf     | ₹存済∂                   | ∀~               | 2              | 検索             |       |          |           |       |
|--------|-------------------------------------------|------------------|--------------------------|--------------|-----------------|-----------------|--------------------------|---------------|-------------------|------------|----------------|------------|-------------|------------------------|--------------|------------|------------------------|------------------|----------------|----------------|-------|----------|-----------|-------|
| 77     | 1,1                                       | <u>*-7</u>       | 挿入 ペー                    | ・ジレイア!       | うト 数            | ぼ デ・            | -9                       | 校閲            | 表示                | 開          | 発 ^            | ッレプ        | Acro        | obat                   |              |            |                        |                  |                |                |       |          |           |       |
| ļ      | 50471J                                    | 从切<br>[⊡⊐t<br>≪書 | り取り<br>ニー 〜<br>式のコピー/貼りf | ש<br>ו<br>נו | 1S UI Go<br>B I | thic<br>⊻ ~   E | <b>- -</b>               | ~)( <u>•</u>  | • •<br><u>A</u> • | A^ /<br>   | 4 <sup>~</sup> | = =        | ) =<br>: =  | ≫~~<br>€≣ ∃            |              | 設折         | )返して:<br>を結合           | 全体を君<br>して中チ     | 長示する<br>R:揃え ~ | 標準<br>1997 - × | %     | <b>9</b> | .00<br>→0 | 条件書式  |
|        |                                           | クリッフ             | ポード                      | r <u>s</u>   |                 |                 | フォント                     |               |                   |            | r <u>s</u>     |            |             |                        | Ē28          | 置          |                        |                  | ۲ <u>م</u>     |                | 数値    |          | F3        |       |
| A      | A1 $\checkmark$ : $\times \checkmark f_x$ |                  |                          |              |                 |                 |                          |               |                   |            |                |            |             |                        |              |            |                        |                  |                |                |       |          |           |       |
|        | ABC                                       | DEF              | GHIJKL                   | MNOP         | QRST            | uvwx            | YZA                      | AAA           | ΑΑΑ               | ΑΑΑ        | AAA            | AAA        | AAA         | AAA                    | A'A'A        | ABB        | BBB                    | BBB              | BIB.BIBIB      | BBB            | B(B B | B'B'B'E  | B'B:B'    | B:C/C |
| 1      | ŕ                                         | 5和7年             | 1月分                      |              | 放               | 課後等             | <b>≆</b> デイ              | ' <b>サ</b> −I | ビス拐               | 是供到        | 実績言            | 记録         | 票           |                        |              |            |                        |                  |                |                |       |          |           |       |
| 2      | 受給                                        | 者証               | 2811111                  | 1 1 1 0      | 給付              | 決定保護            | 着氏名<br>~)                |               | 神戸 次郎             |            |                |            |             |                        |              |            |                        | 事                | 業所番号           |                | 28    | 0 0 0    | 0 0 0     | 0 1   |
| 3<br>4 | #                                         | ~                |                          |              |                 | 07 8 JULC       | a,                       |               |                   |            | (†             | 神戸 珍       | <b>}</b> 子) |                        |              |            | ***                    | . 12. 7 %        |                |                |       |          |           | _     |
| 5      | 契約5                                       | 支給量              | 20日/月                    |              |                 |                 |                          |               |                   |            |                |            |             |                        |              |            | 争来有<br>その事             | 反U<br>業所         | 1              | 楽々放調           | 後等デ   | イサービス    |           |       |
| 6      |                                           |                  |                          |              |                 |                 |                          |               |                   |            |                |            |             |                        |              |            |                        |                  |                |                |       |          |           |       |
| 7      | н                                         | 曜                | サービス提供実績                 |              |                 |                 |                          |               |                   |            |                |            |             | الممة ا                | 保護者等         |            |                        |                  |                |                |       |          |           |       |
| 9      | 付                                         | Ē                | サービス提供の<br>状況            | 提供<br>形態     | 提供 開始<br>形態 時間  |                 | 終了 <sup>算定</sup> 時間 時間 - |               | 加算<br>復           | 常斯支援<br>加算 | 医盘组织<br>体积加深   | XG交換<br>約3 | 集中的支<br>进机器 | 早門約支<br>後約第(支<br>後発発時) | 渐新自立<br>支援加禁 | 入浴交接<br>加菜 | ++141(サ<br>ポート200<br>第 | 日교サ<br>ポート加<br>英 | 確認欄            |                |       | 備考       |           | _     |
| 10     | 1                                         | 水                |                          | 1            | 15:00           | 17:00           | 2                        |               |                   |            |                |            |             |                        |              |            |                        |                  |                |                |       |          |           |       |

5 [ブック全体を印刷]を選択し、[印刷]ボタンをクリックします。

| 印刷                                |
|-----------------------------------|
| 部数: 1 ()                          |
| プリンター                             |
| Canon MF510 Series LIPSLX<br>準備完了 |
| ブリンターのプロパティ                       |
| 設定                                |
| ブック全体を印刷<br>ブック全体を印刷します           |
| ページ指定: 0 から 0 0                   |
| 片面印刷<br>ページの片面のみを印刷します            |

1 サイドメニューの[予定実績ー括処理]をクリックします。

| 事業所選択 基本情報                    | 报 予定実績 国保連請求 利用者請求 幕  |
|-------------------------------|-----------------------|
| <u>トップページ</u> > <u>予定実績</u> > | → 予定実績一括処理 > 予定実績一括処理 |
| 予定実績入力 >                      | 予定実績一括処理              |
| 予定実績一括処理 👌                    | サービス提供月               |
| 利用者負担額提出 >                    | 事業所                   |

2 検索画面が表示されます。

| 予定実績一括処理 |                |
|----------|----------------|
| サービス提供月  | 令和 ▼ 7 年 1 月 🗰 |
| 事業所      | 楽々放課後等デイサービス ∨ |
| 氏名かな     |                |
| 分類       | ~              |
| 一括処理     | 印刷             |

①サービス提供月を選択します。

②[一括処理]欄で、[印刷]を選択します。

③[検索]ボタンをクリックします。

3 検索内容が表示されます。

印刷する利用者の選択欄にチェックし、[印刷]ボタンをクリックします。

| 【参考】<br>(全現秋)<br>4 (#+1 1 か 5 4 ± c 表示 20 ∨ (#表示 (*)) |    |           |        |       |              |            |         |           |       |       |           |      |
|-------------------------------------------------------|----|-----------|--------|-------|--------------|------------|---------|-----------|-------|-------|-----------|------|
|                                                       | 選択 | 利用者コード ↑↓ | 氏名 1↓  | 性別 ↑↓ | 市町村 ↑↓       | 受給者証番号 ↑↓  | 障害区分 ↑↓ | 障害支援区分 ↑↓ | 状況 ↑↓ | 分類 ↑↓ | 予定総費用額 ↑↓ | 算定総引 |
|                                                       |    | 1         | 兵庫 さつき | 女性    | 281006 : 神戸市 | 2820220519 | 身体障害者   | 区分 3      | 確定未   |       | 237,608   |      |
|                                                       |    | 2         | 長崎 琢磨  | 男性    | 281006 : 神戸市 | 2820220524 | 身体障害者   | 区分5       | 確定未   |       | 30,948    |      |
|                                                       |    |           |        |       |              |            |         |           |       |       |           |      |

### 【参考】

全ての利用者を選択する場合は、[全選択]ボタン(上図 [参考])をクリックします。

4 印刷指定画面が表示されます。必要な項目をチェックし、[印刷]ボタンをクリックします。

| 印刷指定  |                             |   |
|-------|-----------------------------|---|
| 印刷用紙  | ● 実績記録票                     | ١ |
| 明細行数  | ● 国指定 ○ 20行                 |   |
| 保険外印刷 | ○ する ● しない                  |   |
| 日時印字  | ○ する ● しない                  |   |
| 文字隠し  | ○ する ● しない                  |   |
| 印刷順指定 | ◉ 利用者コード順 😑 利用者かな順 📄 受給者番号順 | J |
|       |                             |   |
|       | キャンセル 印刷                    | J |

### 【参考】 [印刷指定]の項目について

| 項目    | 内容                                         |
|-------|--------------------------------------------|
| 印刷用紙  | 印刷する用紙を選択します。                              |
| 明細行数  | 実績記録票の明細欄の行数を、「国指定行数」か「20 行」かを選択をします。      |
| 保険外印刷 | 保険外サービスを印刷するか、しないかを選択します。                  |
| 日時印字  | 印刷日時を印字するか、しないかを選択します。                     |
| 文字隠し  | 「する」を選択しますと、「受給者番号」と「利用者名」の1部分が「*」と印字されます。 |
| 印刷順指定 | 印刷する順序を選択します。                              |

5「処理を受け付けました」の画面が表示されましたら、[閉じる]をクリックします。

| 処理を受け付けました。<br>進捗は依頼処理中確認から確認してください。 |     |
|--------------------------------------|-----|
|                                      | 閉じる |

6 処理状況の確認を行います。

画面右上の「依頼中の処理があります」のボタンをクリックします。

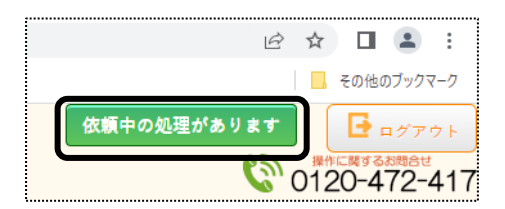

7 「処理名」欄と「内容」欄を確認し、処理をした内容の「処理状況]欄が「完了」になるまで待ちます。 [完了]になりましたら、「処理名」欄の「予定実績一括処理」の文字をクリックします。

| 依頼中処理確認                    |                                 |      |                   | × |
|----------------------------|---------------------------------|------|-------------------|---|
| 処理名                        | 内容                              | 処理状況 | 依頼日時              |   |
| <u>予定実績一括</u><br><u>処理</u> | 楽々放課後等デイサー<br>ピス 令和7年3月分 印<br>刷 | 完了   | R4年5月27日 15:50:55 |   |

8「一括処理状況確認」タブの画面が開きます。

1番上の行に、処理をかけた内容が表示されますので、「処理種別」と「内容」を確認します。

9「ダウンロード」の文字(上図 ①)をクリックします。

### 10 ダウンロード内容が表示されます。[実績記録 XXXXXXXXX\_...]または[開く]をクリックします。

Google Chrome の場合

### Microsoft Edge の場合

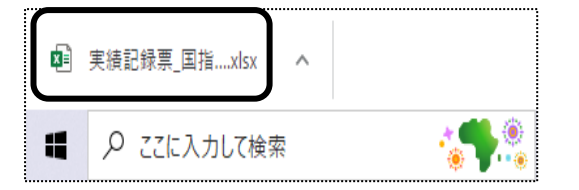

|     |            | A»     | 20      | Ę      | =     | Ē      | <b>⊥</b> ₀   |
|-----|------------|--------|---------|--------|-------|--------|--------------|
| ダウン | vロード       |        |         | þ      | Q     |        | $\checkmark$ |
|     | 実績記録票_国指定- | 6-455- | 2022052 | 251728 | 81092 | 3      |              |
|     | 開く         | 名前     | 前を付け    | けて     |       | $\sim$ |              |

11 ダウンロード内容が表示されます。[ファイル]をクリックし、[印刷]をクリックします。

| ×    | 自動保存 ● オフ 日 り ~ ペ ~ 実績記録票(児)_国指定-25-63-20250203161738984.xl…・この PC に保存済み ~ |                     |                          |          |                 |                           |            |                                                 |                                                   |              |            |       |             |              |            |                                  |               |              |               |              |        |              |            |          |
|------|----------------------------------------------------------------------------|---------------------|--------------------------|----------|-----------------|---------------------------|------------|-------------------------------------------------|---------------------------------------------------|--------------|------------|-------|-------------|--------------|------------|----------------------------------|---------------|--------------|---------------|--------------|--------|--------------|------------|----------|
| יקד. |                                                                            |                     |                          |          |                 |                           |            |                                                 |                                                   |              |            |       |             |              |            |                                  |               |              |               |              |        |              |            |          |
| 貼    |                                                                            | 从切<br>[]]] ⊐L<br>≪書 | り取り<br>ニー ~<br>式のコピー/貼り/ | ۹)<br>אד | IS UI Go<br>B I | thic<br>U v               | <b>·</b>   | •9<br>•                                         | - ,<br>A -                                        | A^ A`<br>≝ ` |            |       | ) =<br>; =  | ≫~~<br>⊑     | •=         | 設折                               | )返して:<br>,を結合 | 全体を見<br>して中5 | 長示する<br>央揃え ~ | 標準<br>1996 ~ | % \$   | • ← 0<br>.00 | .00        | 条件<br>書式 |
|      |                                                                            | クリッフ                | がード                      | F3       |                 |                           | フォント       |                                                 |                                                   |              | Γ <u>ν</u> |       |             |              | 配          | 蓋                                |               |              | ۲ <u>م</u>    |              | 数値     |              | F <u>s</u> |          |
| A1   |                                                                            | ~                   | ]:[× ~                   | fx       |                 |                           |            |                                                 |                                                   |              |            |       |             |              |            |                                  |               |              |               |              |        |              |            |          |
|      | АВС                                                                        | DEF                 | GHIJKL                   | MNOP     | QRST            | uvwx                      | YZA        | AAAA                                            |                                                   | AAA          | AAA        | AAA   | AAA         | AAA          | AAA        | ABB                              | BBB           | BBB          | BIB.BIBIB     | BBBB         | B(B B) | 3'BIB'E      | B'B'B'B    | C.C      |
| 1    | ŕ.                                                                         | ;和7年                | ≅1月分                     |          | 放               | 課後等                       | ≨デイ        | サービ                                             | .ス提                                               | 供実           | 〔績言        | 2録3   | 票           |              |            |                                  |               |              |               |              |        |              |            |          |
| 2    | 受給                                                                         | 者証                  | 281111                   | 1 1 1 0  | 給付              | 決定保護                      | 者氏名        |                                                 |                                                   |              | <b>2</b> 1 | ≢戸 ンタ | 郡           |              |            |                                  |               | 事            | 業所番号          |              | 2 8    | 0 0 0 0      | 000        | 1        |
| 3    | #                                                                          | 75                  |                          |          |                 | NAE)CU:                   | <b>a</b> ) |                                                 |                                                   |              | (2         | 申戸 玲  | <b>}</b> 子) |              |            | _                                |               | <b>T</b> - " |               |              |        |              |            |          |
| 5    | 契約支                                                                        | と給量                 | 20日/月                    |          |                 |                           |            |                                                 |                                                   |              |            |       |             |              |            |                                  | 争美者<br>その事    | ·及O<br>業所    | à             | ¥々放課         | 後等ディ   | 'サービス        |            |          |
| 6    |                                                                            |                     |                          |          |                 |                           |            |                                                 |                                                   |              |            |       |             |              |            |                                  |               |              |               |              |        |              |            |          |
| 7    | В                                                                          | 曜                   |                          |          |                 |                           |            | <del>ــــــــــــــــــــــــــــــــــــ</del> | ビス提供                                              | 共実績          | _          |       | _           |              | _          | _                                |               |              | 保護者等          |              | _      |              |            |          |
| 9    | 3 日 4월 サービス提供の 5<br>付 日 状況 5                                               |                     |                          |          | 開始時間            | 胎  終了  算足  <br>  間  時間  当 |            |                                                 | :迎加算 #\$55.06 E&244<br>- 復 <sup>103</sup> #\$9.03 |              |            | 4.    |             | 濒所自立<br>支援和第 | 入浴交援<br>加算 | ★ 子育でサ 白立サ<br>ポート加 ポート加<br>第 第 第 |               | 確認欄          | 備考            |              |        |              |            |          |
| 10   | 1                                                                          | 水                   |                          | 1        | 15:00           | 17:00                     | 2          |                                                 |                                                   |              |            |       |             |              |            |                                  |               |              |               |              |        |              |            |          |

12 [ブック全体を印刷]を選択し、[印刷]ボタンをクリックします。

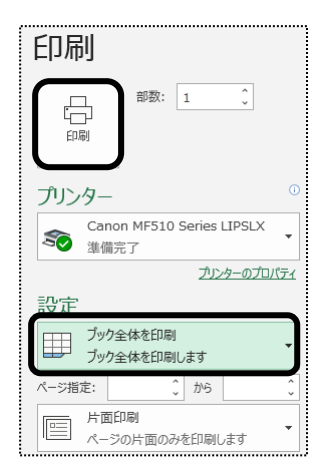

# 2. 保険外(自費)サービスを入力する

利用者様への請求書に、保険外サービス(自費サービス)分も記載して請求することができます。 事前に、保険外サービスの品名や単価の登録が必要です。

登録方法については、操作説明書の「4.システム設定」の「2.事業所向けデータ」の「2-4品名登録」をご参照下さい。

# 2-1. 保険外サービスの新規作成を行う

- 1 予定実績入力画面で、保険外サービスを入力する利用者を表示します。
- 2「保険外」ページをクリックします。

| 事業所選択 基本情報                    | 予定実績  国保連請求   利用者請求   統計   一括処理状況確認   システム設定 |
|-------------------------------|----------------------------------------------|
| <u>トップページ</u> > <u>予定実績</u> > | <u>予定実績入力</u> > 予定実績入力                       |
| 予定実績入力 >                      | 利用者検索 予定実績入力 算定結果 保険外                        |
| 予定実績一括処理 🔉                    | サービス提供月:令和4年4月 氏名:兵庫 さつき 🌑 受給者証内容            |
| 利用者負担額提出 >                    |                                              |
| 自社上限管理入力 👌                    | サービス入力                                       |

3 [サービス追加]ボタンをクリックします。

|    | 利用  | 者検索 -         | 予定実績入力 🖇 | 草定結果 保険外 |     |            |   |   |    |    |     |    |   |     |       |              |            |     |    |      |      |      |   |
|----|-----|---------------|----------|----------|-----|------------|---|---|----|----|-----|----|---|-----|-------|--------------|------------|-----|----|------|------|------|---|
| サ  | -ビ  | ス提供月:         | 令和4年4月   | 氏名: 兵庫   | さつ  | き          |   |   |    |    |     |    |   |     | ļ     | <u>a</u> =   | 印刷         | )[  | ++ | ャント  | 2.16 |      |   |
| 6  |     |               |          |          |     | _          |   |   |    |    |     |    |   |     |       |              |            |     |    |      | _    |      |   |
|    |     | サービス道         | 1.<br>DI | 日前       |     |            |   |   |    |    |     |    |   |     |       |              |            |     |    |      |      | 金    | 額 |
| Ļ  |     |               |          |          |     |            |   |   |    |    |     |    |   |     |       |              |            |     |    |      |      |      | _ |
|    | 選択  | 「欄チェック        | 分:一括設定   | 予定→実績    | 績→予 | 定          |   | Ť | 定る | t定 | • ) | 译诗 |   | +   | t — E | <del>ک</del> | <b>淮</b> 龙 | · ß | 除  |      | サ    | - Ľ  | ス |
| No |     | +8 /4+ pit PR | #        |          |     | 1          | 2 | 3 | 4  | 5  | 6   | 7  | 8 | 9 1 | 10 11 | 12           | 13         | 14  | 15 | 16 1 | 7 18 | 8 19 | 2 |
| NO | •   | 矩状时间          | 9-223-   | F 提供争来所  |     | 金          | ± | B | 月  | 火  | 水   | 木  | 金 | ±١  | 日月    | 火            | 水          | *   | 金  | ±    | 3月   | 1 火  | X |
| 1  |     |               |          |          | 宝彩  | 5          |   |   |    |    |     |    |   |     |       |              |            |     |    |      |      |      |   |
| 1  | 1 1 |               |          | 240.00   | 金종  | <b>ī</b> : | 0 |   |    | j  | 消費  | 税: | 0 |     |       | ×т           | 1          |     |    |      |      |      |   |

4 サービス選択画面が表示されます。

|                 | 保険外サービス選択                                     |               |
|-----------------|-----------------------------------------------|---------------|
| 1<br>(1)<br>(4) | サービス提供目     令和6年4       サービス検索        提供事業所検索 | 月 利用者氏名 川崎 智樹 |
| •               | 時間選択    ~                                     | まで<br>分間      |
|                 | ◉ 回数・日数で計算                                    | ○金額固定         |

- ① [サービス検索](上図 ①)ボタンをクリックします。
- ② 該当サービスを選択します。
- ③ [決定]ボタンをクリックします。

【参考】

該当サービスが表示されない場合は、先に品名の登録が必要です。 品名の登録については、操作説明書の「4.システム設定」をご参照下さい。

④「提供事業所検索」(前頁図 ①)ボタンをクリックします。

| 事業所検索                 |                 |                      |       |           | × |
|-----------------------|-----------------|----------------------|-------|-----------|---|
| ●自社                   | ○他社             | 陪宝垣址旧斋               |       |           | ~ |
| サービス(<br>よみ仮名         | 里:积 ·<br>:      | prename 九皇<br>あかさ    | たな    |           |   |
|                       |                 | はまや                  | らわ    | クリア       |   |
| 事業所番                  | 号:              |                      |       |           |   |
| 基準日:                  |                 | 令和 🖌 7 3             | 年 3 月 | 4日 (5) 検索 |   |
| ○事業所番<br>— <b>6</b> — | 持 ◉かな           |                      |       |           |   |
| 選択                    | 利               | 川用事業所                | サテライト | サービス      |   |
| 決定                    | 2820250<br>課後等テ | 1204:シスプラ放<br>ドイサービス | -     | 障害児童      |   |

⑤「検索」ボタンをクリックします。

⑥ 該当事業所の[決定]ボタンをクリックします。

⑦登録している内容が表示されます。(下図 ⑦)

| 保険外サービス選択                                           |                               |                            |           |
|-----------------------------------------------------|-------------------------------|----------------------------|-----------|
| サービス提供月 <sup>今</sup><br>サービス検索<br>提供事業所検索           | 3和7年2月<br>000001<br>シスプラ放課    | 利用者氏名 神戸<br>おやつ代<br>後等デイサ- | 〒 次郎      |
| 時間選択                                                | ~                             | まで                         | 分間        |
| <ul> <li>● 回数・日報</li> <li>単価</li> <li>税率</li> </ul> | 数で計算 <b>【参</b><br>300.00<br>0 | <b>考]</b> ○<br>金額<br>消費税   | 金額固定<br>0 |
| 単位                                                  |                               | Ø                          |           |
| χŧ                                                  |                               |                            |           |
|                                                     |                               | キャン・                       | セル<br>決定  |

### 【参考1】

回数・日数で計算の場合:「単価」・「税率」・「単位」を変更することができます。 金額固定の場合:「金額」・「消費税」を変更することができます。

【参考2】単価の計算について(前ページ図[参考]欄)

| 回数・日数で計算 | カレンダーの該当日に[1]を立てた回数×単価で合計金額を計算します。   |
|----------|--------------------------------------|
| 金額固定     | カレンダーの該当日に[1]を立てた回数に関係なく、[金額] 欄が合計金額 |
|          | となります。                               |

⑨[決定]ボタンをクリックします。

5 入力した品名が表示されます。

該当の日をクリックし、「1」を立てます。

|    | +   | サービス追加       | ia                      | G               | 前  | 回複 | 写            |     |      |   |    |    |          |       |    |     |       |      |    |      |      |     |    | 숲  | 額  |      |       | 1   | .200 |
|----|-----|--------------|-------------------------|-----------------|----|----|--------------|-----|------|---|----|----|----------|-------|----|-----|-------|------|----|------|------|-----|----|----|----|------|-------|-----|------|
|    | 選択  | 「欄チェック分      | - 舌設定 子                 | 。定→実績  実績       | →予 | 定  |              | 行コ  | 1 Ľ- | - | )  | 予泛 | e nie si | E • I | 译除 |     | Ţ     | - E  | ス研 | EE   | 解    | ÷.  | 4  | ナ— | ピス | (削   | 除     |     |      |
|    |     | +0 /11 at 00 |                         | 10 /11 10 10 10 |    | 1  | 2            | 3 4 | 5    | 6 | 7  | 8  | 9 10     | 0 11  | 12 | 13  | 14    | 5 16 | 17 | 18 1 | 9 20 | 21  | 22 | 23 | 24 | 25 2 | 26 27 | 28  | 合計   |
| NO |     | 進快時间         |                         | 提供事業所           |    | ±  | B            | 引 火 | 水    | 木 | 숲  | ±I | 日月       | 火     | 水  | 木 : | 金 -   | EB   | 月  | 火;   | * *  | : 金 | ±  | B  | 月  | 火:   | 水木    | : 金 | 回数   |
| 1  |     | ſ            | 000001:おやつ代             |                 | ±. |    |              | 1   |      |   |    |    | 1        |       |    |     |       |      | 1  |      |      |     |    |    | 1  |      |       |     | 4    |
| 1  | † ↓ |              | <u>2820250204:シスプラ;</u> | 放課後等デイサービス      | 天1 | 金額 | <b>[</b> : 1 | 200 |      |   | 消费 | 税: | 0        |       |    | (単価 | i: 30 | 0.00 | )  |      |      | ×   | ŧ: |    |    |      |       |     |      |

空白のセルを左クリックすると、「1」が表示されます

|     |    | B | 月 | 火 | 水  | 木 | • [ <sup>-</sup> |
|-----|----|---|---|---|----|---|------------------|
| 47  | 予定 |   |   |   | ţ. |   | ·꿐               |
| UT7 | 実績 |   |   |   | C  |   | H                |

「1」が表示されているセルを左クリックすると、「1」が消えます。 空白のセルを左でダブルクリックすると入力モードとなり、数字を入力 出来ます。

# 【参考1】 [一括設定]ボタンを利用して、サービス日を入力する

毎週同じ曜日のサービスの場合は、一括で入力する機能があります。

|        | +            | サービス追加       | 2                      | G                 | 前回  | 回複 | 写  | )     |     |   |    |    |    |    |    |    |    |
|--------|--------------|--------------|------------------------|-------------------|-----|----|----|-------|-----|---|----|----|----|----|----|----|----|
|        | 選            | 択欄チェック分      | : 一括設定 子               | 定→実績 実績・          | ٦   | 定  |    | 行:    | 1Ľ- | - |    | 予定 | 定確 | 諚  | ・角 | 除  |    |
| [参考]   |              | 提供時間         | サービスコード                | 提供車業所             |     | 1  | 2  | 3 4   | 5   | 6 | 7  | 8  | 9  | 10 | 11 | 12 | 13 |
| ינרישו |              | THE DAMA (M) | 9-624-F                | 102.011           |     | ±  | B  | 月火    | 、水  | 木 | 숲  | ±  | B  | 月  | 火  | 水  | 木  |
| ന      | 1            |              | 000001:おやつ代            |                   | 宇結  |    |    | 1     |     |   |    |    |    | 1  |    |    |    |
| Ψ      | - <b>+</b> + |              | <u>2820250204:シスプラ</u> | <u>放課後等デイサービス</u> | ×18 | 金額 | :: | 1,200 |     |   | 消費 | 税: | 0  |    |    |    | (単 |

①入力したい行の[選択]欄(上図 ①)にチェックをつけます。

全ての行を選択する場合は、上図の[参考]欄にチェックをします。 ②[選択欄チェック分]欄(上図 ②)の[一括設定]ボタンをクリックします。

| <ul> <li>括設定画面</li> <li>3</li> </ul> |              |     | 4 |   |   |   |      | 5  | × |
|--------------------------------------|--------------|-----|---|---|---|---|------|----|---|
| 每週                                   | В            | 月   | 火 | 水 | 木 | 金 | ±    | 回数 |   |
|                                      |              | ~   |   | ~ |   | ~ |      | i  |   |
| ○ 1か月全てに指定した<br>○ 1か月全てを空白にす         | と回数を設定<br>する | ミする |   |   |   |   |      |    |   |
|                                      |              |     |   |   |   | = | ヤンセル | 決定 |   |

③毎週ではない場合は、上図 ③ を変更します。

④選択したサービスの予定の曜日(上図 ④)にチェックをつけます。

⑤[回数]欄(上図 ⑤)を確認します。

サービスにより、複数回を設定したい場合は、入力します。

金額計算を「回数・日数で計算」に設定している場合、「単価×回数」の金額で計算します。

### 【参考】上図 [参考]欄

| O1か月全ての予定欄に指定した回数を | 1 ヶ月全ての日付に[上図⑤]欄の数字を設定する場合  |
|--------------------|-----------------------------|
| 設定する               | は、チェックします。                  |
| O1か月全ての予定欄を空白にする   | 1ヶ月全ての日付の「1」を消す場合は、チェックします。 |

⑥[決定]ボタンをクリックします。

## 6 内容を確認します。

|    | 利用       | 者検索          | 予定実績入力         | 算定結果(保              | 険外   |     |       |    |      |     |     |     |       |            |              |        |        |     |    |      |      |     | _    |      |      |    |      |      |      |    |
|----|----------|--------------|----------------|---------------------|------|-----|-------|----|------|-----|-----|-----|-------|------------|--------------|--------|--------|-----|----|------|------|-----|------|------|------|----|------|------|------|----|
| ታ  | -Ľ:      | ス提供月:        | 令和7年1月         | 氏名:神戸               | 欠郎   |     |       |    | _    |     |     | _   | [     | <u>ि</u> ह | 1 <i>R</i> J | )[     | ++>    | ノセノ |    |      | 保存   | ¥   |      | ß    | 、険外  | 削除 | ŧ    |      |      |    |
|    | +        | サービス追        | i CD           | 前回複写                |      |     |       |    |      | 金   | ă   |     | 1.5   | 00         |              | 消      | 費税     |     | _  | 0    |      |     | 合計   | 金額   |      | _  | 1,50 | )0   |      |    |
|    | 選扔       | マ欄チェック会      | 分: 一括設定 📑      | 予定→実績               | ŧ→予; | Ē   | Ť     | 定確 | îÊ ( | 解除  | k   |     | t-t   | :73        | 崔定           | ・解     | 除      |     | t- | ピス   | 削除   | R ) |      |      |      |    |      |      |      |    |
|    |          | +8 /44 8± 88 |                | -10 /11 mir 400 000 |      | 1   | 2 3   | 4  | 5 6  | 5 7 | 8   | 9 1 | 10 11 | 12         | 13 1         | 14 1   | 5 16   | 17  | 18 | 9 20 | 0 21 | 22  | 23 2 | 24 2 | 5 26 | 27 | 28   | 29 3 | 0 31 | 合計 |
| NC | <b>.</b> | 定铁时间         | 9-EX3-F        | 提供畢業所               |      | 水 ; | 木金    | ±  | 日月   | 1 火 | 水   | 木 : | 金 土   | B          | 月:           | 火才     | 、木     | 숲   | ±  | 日月   | 火    | 水   | 木    | £ ±  | B    | 月  | 火    | 水 オ  | : 金  | 回数 |
| 1  |          |              | 000001:おやつ代    |                     | 中注   |     | 1     |    |      |     |     |     | 1     |            |              |        |        | 1   |    |      |      |     | :    | 1    |      |    |      |      | 1    | 5  |
|    | † 4      |              | 280000001:楽々放課 | <u>後等デイサービス</u>     | 美限   | 金額  | : 1.5 | 00 |      | 消费  | き税: | 0   |       |            | (単価          | i: 30( | 0.00 ) |     |    |      | ×    | ŧ:  |      |      |      |    |      |      |      |    |

7 全てのサービスを入力し確認しましたら、[保存]ボタンをクリックします。

# 2-2. 前月分をコピーして、新規作成を行う

- 1 予定実績入力画面で、保険外サービスを入力する利用者を表示します。
- 2「保険外」ページをクリックします。
- 3 [前回複写]ボタンをクリックします。

|   | 利用    | 者検索    | 予定実績入力   | 算定結        | 课保険  | 外   |     |        |        |        |        |        |        |        |        |        |         |         |         |         |
|---|-------|--------|----------|------------|------|-----|-----|--------|--------|--------|--------|--------|--------|--------|--------|--------|---------|---------|---------|---------|
| サ | ナービ   | ス提供月   | :令和4年5月  |            | 氏名:兵 | 庫さ  | つき  | ł      |        |        |        |        |        |        |        |        |         | é       | हे ह    | 刷       |
|   | +     | サービス   | 追加       |            | Ţ    | 」前回 | 複写  |        | )      |        |        |        |        |        |        |        |         |         |         |         |
|   | 選扨    | ₹欄チェッ: | ク分:「一括設定 | <u>ج</u> ا | 定→実績 | 実績  | →予) | Ê      |        | Ť      | 定      | t Æ    | ٠ß     | 除      |        |        | サー      | Ľ       | ス (     | īπ      |
| N | lo. 🗌 | 提供時間   | ð サービスコ  | 1 – F      | 提供事業 | 所   |     | 1<br>日 | 2<br>月 | 3<br>火 | 4<br>水 | 5<br>木 | 6<br>金 | 7<br>± | 8<br>日 | 9<br>月 | 10<br>火 | 11<br>水 | 12<br>木 | 13<br>金 |

4 コピー元のサービス提供年月を確認し、[複写する]ボタンをクリックします。

|     | 10000 | ころに成十万で単語し、「夜 | チッの」ホノンとノリノノしより。    |
|-----|-------|---------------|---------------------|
| コピ- | ー元の年月 | 月を変更したい場合は変更し | 、[複写する]ボタンをクリックします。 |

| 前回複写                                      |               |
|-------------------------------------------|---------------|
| コピー元サービス提供月を選択してくださ<br>※現在登録中のデータは削除されます。 | žι,           |
| コピー元サービス提供月                               | 令和4年4月(未確定) 🗸 |
|                                           | キャンセル 複写する    |

6 内容を確認し、[保存]ボタンをクリックします。 内容を追加・修正する場合は追加・修正し、[保存]ボタンをクリックします。

# 3.利用者負担額一覧を印刷する

上限管理のある利用者で、他社が上限管理事業所の場合は、実績入力後「利用者負担額一覧」を印刷し、上限管理 事業所に提出します。

「利用者負担額一覧」を印刷するには、「予定実績入力」画面で「確定」が必要です。「確定」されていない場合は、印 刷できません。

1 上部メニューの[予定実績]をクリックし、サイドメニューの[利用者負担額提出]をクリックします。

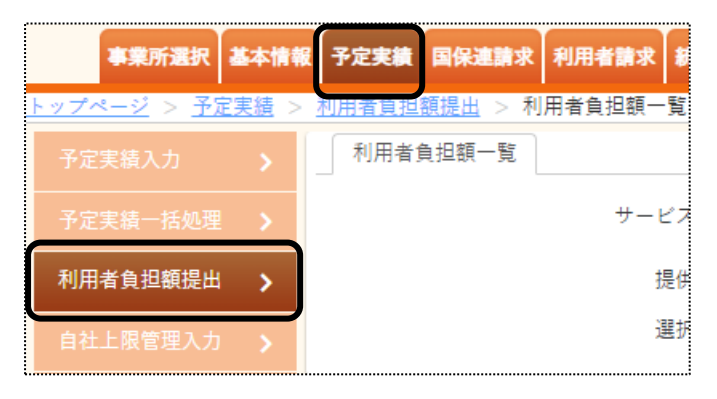

2「サービス提供月」「提供事業所」を確認し、[表示]ボタンをクリックします。

| 報                   | 利用者請求                       |                     |
|---------------------|-----------------------------|---------------------|
| > <u>利用者負担額提出</u> > | 利用者負担額一覧                    | K00001:楽々放課後等デイサービス |
| 利用者負担額一覧            |                             |                     |
| サービス提供月             | 令和 🖌 7 年 2 月 🗰              | 表示                  |
| 提供事業所               | (280000001)楽々放課後等デイサービス 🗸 🔯 |                     |
| 選択データ               | ○ 障害福祉 / ○ 移動支援 / ◉ 児童福祉    |                     |

3 利用者の一覧が表示されます。

印刷する利用者の選択欄にチェック、[印刷]ボタンをクリックします。

| 上限管理        | 事業所                   | ✔ 絞込       | 絞込クリア   |          |           | キャンセル    | 印刷    |
|-------------|-----------------------|------------|---------|----------|-----------|----------|-------|
| 表示分全て選択     | 表示分全て解除               |            |         |          |           |          |       |
| あかさたな       | はまやらわクリア              |            |         |          |           |          |       |
| 表示 1 件 選択 0 | 件 エラー 0 件 警告 0 件      |            |         |          |           |          |       |
| 1件中1から1まで表示 |                       |            | 20 🖌 件表 | <b>示</b> |           |          | « 1 » |
| No. 1↓ 選択   | 上限管理事業所 1↓            | 利用者コード ↑↓  | 氏名 1    | □ 児童氏名 1 | 受給者証番号 ↑↓ | エラー・警告内容 | †↓    |
| 1           | (2800000010)他社上限管理事業所 | 2822222220 | 須磨 陽子   | 須磨 拓斗    | 282222223 |          |       |

## 【参考】 [表示分全て選択]ボタンについて

表示されている全ての利用者の印刷を行う場合は、[表示分全て選択]ボタンをクリックします。

4 印刷指定画面が表示されます。[OK]ボタンをクリックします。 [印刷日]を確認し、変更する場合は変更します。 「印刷順序」を選択し、[OK]ボタンをクリックします。

| ſ | 印刷指定 |                |                               |          |
|---|------|----------------|-------------------------------|----------|
|   | 印刷日  | 令和 ♥ 4 年       | 5月3日 🗰 🜌                      | OK キャンセル |
|   | 印刷順序 | ○利用者コード順 ◉利用者カ | かな順 ○受給者証番号順 <mark> 必須</mark> |          |

5 ダウンロード内容が表示されます。[利用者負担額提出・・・・・.xls]または[開く]をクリックします。 Google Chrome の場合 Microsoft Edge の場合

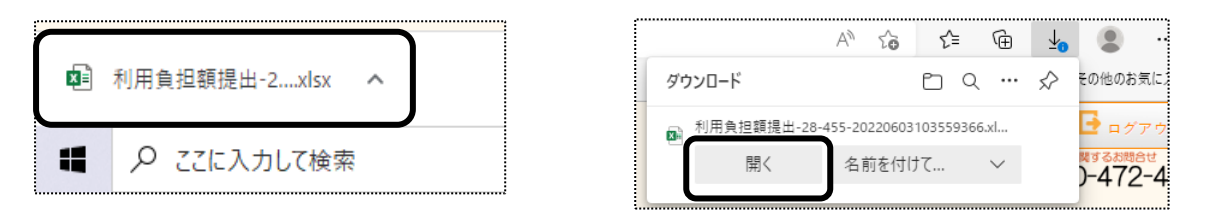

6 Excel が開きます。[ファイル]をクリックし、[印刷]をクリックします。

| 自動時 • わ 🗄 り ~ С ~ 🕻                 | ; 🖻 🔻         | 利用負担額提出-28-45                   | 55-202206031047 | 702868.xlsx + |
|-------------------------------------|---------------|---------------------------------|-----------------|---------------|
| ファイル <u>ホーム</u> タッチ 挿入              | ページ レイアウト 数式  | データ 校閲                          | 表示 開発           | ヘルプ           |
| MSF                                 | 明朝 ~ 12       | 2 ~ A^ A = =                    | ≡ ≫~-           | されり返して全体を表示   |
| 貼り付け Lヨ」ビー *<br>* ダ 書式のコピー/貼り付け B I | ⊻ -   ⊞ -   🔗 | <b>A</b> •   <sup>7</sup> ≡ = = | ≣≡∣ ₫ ₫         |               |
| クリップボード 「5                          | フォント          | F3                              | 1               | 配置            |
| A1 • : × ✓ fx                       |               |                                 |                 |               |
|                                     |               |                                 |                 |               |
| ABCDEFGHIJKLMNOPQRS1                | UVWXYZAAAAAAA |                                 |                 | BBBBBBBBBBBB  |
| 1                                   | 利用            | 目者負担額一                          | 覧表              |               |
| 3                                   |               |                                 |                 | 令和4年5月3日      |
| 4 (提供先)                             |               |                                 |                 |               |
| 5                                   |               | 指定事業所番号                         | 2 8 2           | 0 2 2 0       |
| 6                                   |               |                                 | 〒650-0027       |               |

7 [ブック全体を印刷]を選択し、[印刷]ボタンをクリックします。

| 印刷                                |
|-----------------------------------|
|                                   |
| プリンター <sup>0</sup>                |
| Canon MF510 Series LIPSLX<br>進備完了 |
| ブリンターのプロパティ                       |
| 設定                                |
| ブック全体を印刷<br>ブック全体を印刷します           |
| ページ指定: () から ()                   |
| 片面印刷<br>ページの片面のみを印刷します            |

# 4. 自社上限管理入力を行う

上限管理のある利用者で、自社が上限管理事業所の場合は、他社から送付された「利用者負担額一覧表」の内容を 入力し、上限管理を行います。

上限管理入力を行うには、「予定実績入力」画面で「確定」が必要です。「確定」されていない場合は、入力できません。

#### 【参考】自社のサービスがない場合

自社のサービスがなく他社のみサービスがあった場合で、上限管理入力を行う場合は「予定実績入力」画面で 「上限管理のみ」にチェックし、「確定」します。

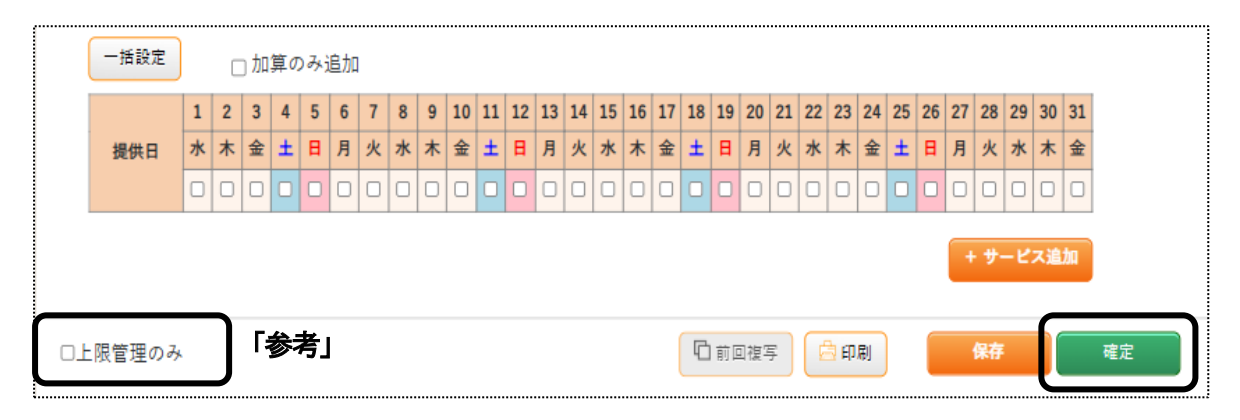

#### 【参考】 他社のサービスがない場合(上限管理を行わない場合)

他社のサービスがなく、上限管理を行わない場合は、上限管理入力をせずに「国保連請求」へ進みます。 「データ選択・作成」画面で、「(警告) 上限管理処理をしていません」と警告が表示されますが、そのまま 選択し、データ作成を行います。

データ作成終了後、データ提出で伝送データを出力します。

1 上部メニューの[予定実績]をクリックし、サイドメニューの[自社上限管理入力]をクリックします。

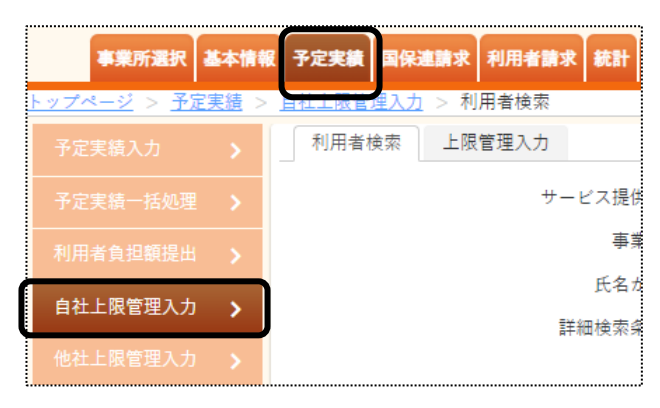

2「サービス提供月」と「事業所」を確認し、「検索」ボタンをクリックします。

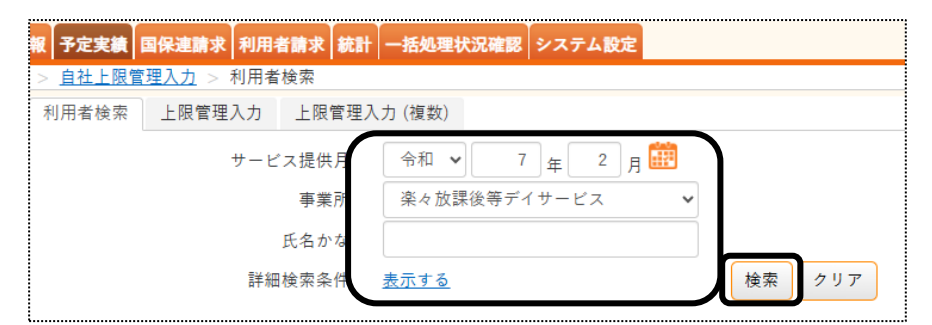

- 3 検索結果が表示されます。
- 4-1. 上限管理入力を行う(複数児童以外の場合)
- 複数児童ではない場合の上限管理を行う場合は、「単独」欄の「新規」をクリックします。
   ※既に入力済の場合は、[編集]と表示されます。

| あ   | か         | さ 1  | : な      | は  | ŧ    | や          | 6           | わク | リア   |    |     |       |        |            |       |
|-----|-----------|------|----------|----|------|------------|-------------|----|------|----|-----|-------|--------|------------|-------|
| 1 件 | 中1から      | ら1まて | 表示       |    |      |            |             |    |      |    |     |       |        |            | 20    |
|     | 単独        | 複    | 数        | 利  | 用者   | <b>-</b> - | <b>F</b> 11 |    | 氏名   | t↓ | 児童」 | 氏名 ↑↓ | 市町村 ↑↓ | 受給者証番号 ↑↓  | 状況 ↑↓ |
|     | <u>新規</u> | 新    | <u>規</u> | 28 | 1111 | 1101       |             | 神戸 | 「 次郎 |    | 神戸  | 玲子    | 281006 | 2811111110 | 未作成   |

2 入力画面が表示されます。

| 上限管理内容入力<br><u>表示しない</u> |       |          |     |          |   |
|--------------------------|-------|----------|-----|----------|---|
| 事業所:                     | 事業所検索 |          | クリア |          |   |
| サービス種類1:                 | ~     | サービス種類2: | ~   | サービス種類3: | ~ |
| 総費用:                     |       |          |     |          |   |
| 利用者負担:                   |       | + 追加     |     |          |   |

①[事業所検索]ボタン(上図 ①)をクリックします。

| 事業所検索   |             |             |              |      |            |
|---------|-------------|-------------|--------------|------|------------|
| ○自社     | ◎他社         |             |              |      |            |
| サービス種類: |             | 障害福祉居宅      |              |      | ,          |
| よみ仮名:   |             | あかさた        | <del>م</del> |      |            |
|         |             | ld I to b   | p 7          | リア   |            |
| 事業所番号:  |             |             |              |      |            |
| 基準日:    |             | 令和 🖌 4 年    | 6月           | 3 🗄  | <b>A</b> 1 |
| ●事業所番号  | ○カナ         |             |              |      |            |
| -       |             |             |              |      | 検索         |
| 1)-2    |             |             |              |      |            |
| 選択      |             | 利用事業所       | サテライト        |      | サービス       |
| 決定      | 2820220512: | 他社障がい者支援事業所 | -            | 障害居宅 |            |
| 決定      | 2820220603: | 兵庫障害福祉事業所   | -            | 障害居宅 |            |

①-2 該当事業所の[決定]ボタン(上図 ①-2)をクリックします。

| 上限管理内容入力<br><u>表示しない</u> |       |          |     |          |   |
|--------------------------|-------|----------|-----|----------|---|
| 事業所:                     | 事業所検索 | 2 J      | 7   |          |   |
| サービス種類1:                 | ~     | サービス種類2: | v + | サービス種類3: | ~ |
| 総費用:                     | 3     |          |     |          | 2 |
| 利用者負担:                   |       | + 追加 5   |     |          |   |

- 2 利用者負担額一覧表に記載されている「サービス種類」を、〔▼〕をクリックし選択します。(上図 ②) 複数ある場合は、全て入力します。
- 3 利用者負担額一覧表に記載されている「総費用額」を入力します。(上図 ③)
- 4 利用者負担額一覧表に記載されている「利用者負担額」を入力します。(上図 ④)
- 5 [+追加]ボタン(上図 ⑤)をクリックします。
- 6 入力した内容が表示されます。

他社の利用が複数ある場合は、上記手順①に戻って、入力します。

| 0 | L限管理P<br>計算 |    | <b>)</b> 作成区分: 新規 🗸     | 上限管理加算: | 居宅管理加算 🗸 ) 6 | ) 管理結果: 🔹 🗸 |         |       |       |
|---|-------------|----|-------------------------|---------|--------------|-------------|---------|-------|-------|
|   | 削除          | 項番 | 事業所                     | 種類1     | 種類2          | 種類3         | 総費用     | 利用者負担 | 結果負担額 |
| í |             | 1  | 2820220427 : 楽々障害福祉サービス | 居宅介護 🗸  | ~            | ~           | 240,546 | 4,600 | 0     |
| ļ | <u>削除</u>   | 2  | 2820220603 : 兵庫障害福祉事業所  | 居宅介護 🗸  | ~            | ~           | 12,583  | 1,258 | 0     |
|   |             |    |                         |         |              | 合計          | 253,129 | 5,858 | 0     |

- 7 全ての事業所の入力が終了しましたら、上限管理加算を取る場合は「上限管理加算」欄(上図 ⑥)に 自社で行っているサービスの加算を入力します。
- 8 [計算]ボタン(上図 ⑦)をクリックします。
- 9 上限管理結果(下図 ①)と、結果負担額(下図 ②)が表示されます。

|                                | Ritt/1 + 1                |                                                       |                                    |                                                                                  |                                 |                                                 | VBA2                   |                   |
|--------------------------------|---------------------------|-------------------------------------------------------|------------------------------------|----------------------------------------------------------------------------------|---------------------------------|-------------------------------------------------|------------------------|-------------------|
| #<br>上限管理導<br>利用者上別            | 川用者:↓<br>■業所: }<br>限月額: 4 | 14庫 さつき<br>8々隠書福祉サービス<br>1,600                        |                                    |                                                                                  | <b>(4)</b>                      |                                                 | 3                      |                   |
| 上限管理P<br>表示しない                 | 内容入力<br>ご                 |                                                       |                                    |                                                                                  |                                 |                                                 |                        |                   |
|                                | 事業所                       | · 事業所検索                                               |                                    | 2 Y 7                                                                            |                                 |                                                 |                        |                   |
| <b>#</b> −₽                    | (ス種類1                     | :                                                     | サービス種類2:                           |                                                                                  | ▼ サービス種類3:                      |                                                 | ~                      |                   |
|                                | 総費用                       |                                                       |                                    |                                                                                  |                                 |                                                 |                        |                   |
| ħ                              | 用者負担                      |                                                       | + 追加                               |                                                                                  |                                 |                                                 |                        |                   |
|                                |                           |                                                       |                                    |                                                                                  |                                 |                                                 |                        |                   |
| 上限管理的                          | 9 <b>8</b>                |                                                       |                                    |                                                                                  | 1                               | )                                               |                        |                   |
| 上限管理P<br>計算                    | 18                        | 作成区分: 新規 🗸                                            | 上限管理加算:                            | 居宅管理加算 🗸 🗸                                                                       | 雪理結果: 角担無                       | )                                               |                        | ৩                 |
| 上限管理的<br>計算<br>削除              | 項番                        | 作成区分: 新規 ><br>事業所                                     | 上限管理加算:<br>種類1                     | 居宅管理加算 ><br>種類2                                                                  | 留理結果: 角担無<br>種類3                | )<br>                                           | 目者負担 超                 | <b>2</b><br>課員招紹  |
| 上限管理的<br>計算<br>削除              | 5音<br>項番<br>1             | 作成区分: 新規 <b>&gt;</b><br>事業所<br>2820220427: 来々院書福社サービス | 上限智理加算:<br>構 <b>職 1</b><br>居宅介護  V | 周で管理加算<br>種類2<br>マ                                                               | 留理結果:<br>集団無<br>種類3             | )<br>、<br>彩発用 利用<br>242,679                     | 月者負担 新<br>4,600        | 2)<br>課責担結<br>4,6 |
| 上限管理P<br><b>計算</b><br>削除<br>削除 | 内容<br>項番<br>1<br>2        | 作成区分:                                                 | 上開管理加算:<br>種類1<br>居宅介語<br>屋宅介語     | 周で管理加算 マ<br>種類2<br>マ<br>マ<br>マ<br>マ<br>マ<br>マ<br>マ<br>マ<br>マ<br>マ<br>マ<br>マ<br>マ | 管理地表 :<br>自由曲<br>種類 3<br>~<br>~ | 総費用         利用           242,679         12,583 | 月者負担<br>4,600<br>1,258 | 2)<br>課負担基<br>4,6 |

10 内容を確認しましたら、[確定]ボタン(上図 ③)をクリックします。

11「正常に保存されました」のメッセージが出ましたら、[印刷]ボタン(前ページ図④)をクリックします。

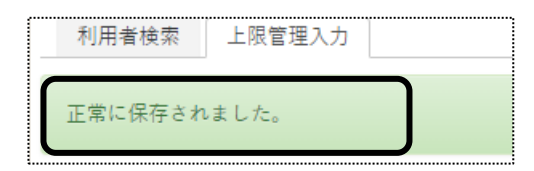

12 ダウンロード内容が表示されます。[利用者負担額提出・・・・・.xls]または[開く]をクリックします。

Google Chrome の場合

Microsoft Edge の場合

|                   | A" to t= 🔂                            | <b>⊥</b> ₀ |
|-------------------|---------------------------------------|------------|
| ■ 上限管理結果票-2xlsx へ | שליטם-א 🗈 ס …י                        | \$         |
|                   | ▶ 上限管理結果票-28-455-20220606103738604.xl |            |
|                   | 開く 名前を付けて 〜                           |            |
| ■ 2 こに人力して検索      | もっと見る                                 |            |

13 Excel が開きます。[ファイル]をクリックし、[印刷]をクリックします。

| 自動保存 ● カン 日 りく                  | (? ~ 🔓 团 マ 上限管理結果票-28-455-20                                                                               | 0220606103738604.xl |
|---------------------------------|----------------------------------------------------------------------------------------------------|---------------------|
| ファイル ホーム タッチ                    | 挿入 ページレイアウト 数式 データ 校閲 表                                                                                    | 示 開発 ヘルプ            |
|                                 | MSP明朝 ~ 10 ~ A ~ A 三 三 =                                                                                   | 三 🌮 - 読折り返          |
| 貼り付け Lヨコヒー 、<br>、 ジ 書式のコピー/貼り付け | $ B I \cup \cdot   \boxplus \cdot   \triangle \cdot \triangle \cdot   = = = = = = = = = = = = = = = = = =$ | ≡ = Ξ Ξ セルを         |
| クリップボード                         | 27 JYKC 27                                                                                                 | 配置                  |
| A1 • : ×                        | √ <i>f</i> ×                                                                                               |                     |
| ABCDEFGHI JKLMNCI               | PORSTUVWXYZAAAAAAAAAAAAAAAAAAAAAAAAAAAAAA                                                                  | ABBBBBBBBBBBB       |
| 1                               | 利用者負担上限額管理結果                                                                                               | 電                   |
| 4                               |                                                                                                    | 令和 0 4              |
| 6 市町村番号                         | 2 8 1 0 0 6 指定事業所番号 2                                                                                      | 8 2 0 2             |
| 7 受給者証番号                        | · 2 8 2 0 2 2 0 5 1 9 🝵                                                                                    | i0 - 0027           |

14 [印刷]ボタンをクリックします。

| 印刷             | _                              |
|----------------|--------------------------------|
| 日刷             | 部数: 1                          |
| プリンター          | 0                              |
| Ca<br>家 準(     | non MF510 Series LIPSLX<br>備完了 |
|                | <u>プリンターのプロパティ</u>             |
| 設定             |                                |
| ブッ<br>プッ<br>プッ | ク全体を印刷                         |
| ページ指定:         | ົ່ ກຣ 🗘                        |
|                | 面印刷<br>-ジの片面のみを印刷します           |

15 印刷が出来ましたら、Excelを閉じます。

複数児童の上限管理を行う場合は、「複数」欄の「新規」をクリックします。
 ※既に入力済の場合は、「編集」と表示されます。

| あか             | さたな   | にはまやられ   | b クリア |                                        |              |          |         |
|----------------|-------|----------|-------|----------------------------------------|--------------|----------|---------|
| 1件中1から1まで表示 20 |       |          |       |                                        |              |          |         |
|                | 10-10 |          |       | 11 1 1 1 1 1 1 1 1 1 1 1 1 1 1 1 1 1 1 |              |          | 4.6.200 |
| 単独             | 復数    | 利用者コート□↓ | 氏名    | ↑↓ 児童氏                                 | :名 ↑↓ 市町村 ↑↓ | 受給者証畨号 ↓ | 状况      |

### 4-2-1. 自社のみ利用の場合

1「対象児童一覧」欄(下図 ①)で、上限管理対象児童を確認します。

|   | 対象障害児 | 入力   |            |       |       |            |
|---|-------|------|------------|-------|-------|------------|
|   | 対象児童一 | 韵    |            |       |       |            |
|   |       |      | 軽減上限額(世帯   | *上限): | 3000  | 解除         |
| ( | 削除    | 児童番号 | 受給者証番号     | 児童氏名  | 軽減上限額 |            |
|   |       | 1    | 2800000750 | 神戸 玲子 | 1620  | $\bigcirc$ |
| l |       | 2    | 2800000800 | 神戸 晃  | 3000  |            |

2 「上限管理内容」欄(下図 ②)に自社サービスの「総費用」「利用者負担」が表示されていますので確認します。 [計算]ボタン(下図 ③)をクリックします。

### 【参考】

同一法人・同一拠点の事業所を複数利用している場合は、全ての事業所の「総費用」額・「利用者負担」額が 表示されていますので確認してください。

| 上限管      | 理内容入                                                                                 | 1                |                           |              |          |   |     |        |       |       |        |          |
|----------|--------------------------------------------------------------------------------------|------------------|---------------------------|--------------|----------|---|-----|--------|-------|-------|--------|----------|
|          | 受給者                                                                                  | 神戸 玲子            | ~                         |              |          |   |     |        |       |       |        |          |
|          | 事業所                                                                                  | 事業所検索            |                           | クリア          |          |   |     |        |       |       |        |          |
| サービス     | マ種類1                                                                                 |                  | ✔ サービス種類2:                | ~            | サービス種類3: |   | v   |        |       |       |        |          |
|          | 総費用                                                                                  |                  |                           |              |          |   |     |        |       |       |        |          |
| 利用       | 月者負担                                                                                 |                  | + <u>18</u> 10            |              |          |   |     |        |       |       |        |          |
| 上限管理     | 上限管理内容<br>13<br>13<br>13<br>15<br>15<br>15<br>15<br>15<br>15<br>15<br>15<br>15<br>15 |                  |                           |              |          |   |     |        |       |       |        |          |
| 削除       | 項番                                                                                   | 児童               | 事業所                       | 種類1          | 種類2      |   | 種類3 | 総費用    | 利用者負担 | 結果負担類 | 助成額(市) | 結果負担額(市) |
| 削除       | 1                                                                                    | 2800000750:神戸 玲子 | 2800000100 : 楽々放課後等デイサービス | 放課後等デイサービス ∨ | 2        | ~ | Ŷ   | 44713  | 4471  | 3220  | 1600   | 1620     |
| 削除       | 3                                                                                    | 2800000800:神戸 晃  | 2800000100 : 楽々放課後等デイサービス | 放課後等デイサービス ▼ |          | * | Ŷ   | 30101  | 3010  | 1380  | 0      | 1380     |
| <b>N</b> |                                                                                      |                  |                           |              |          | _ | 合計  | 74,814 | 7,481 | 4,600 | 1,600  | 3,000    |

- 3 上限管理結果(上図 ④)が表示されます。
- 4 [確定]ボタン(もしくは[保存]ボタン)をクリックします。

### 【参考】

国保連請求を行うには、[確定]が必要です。確定されていない場合は、国保連請求できません。

## 4-2-2. 他社事業所の利用もある場合

### 1 他社から届いた「利用者負担額一覧表」の内容を入力します。

| 上限        | 管理内容)     | (J)               |                                                    |              |       |          |  |  |  |
|-----------|-----------|-------------------|----------------------------------------------------|--------------|-------|----------|--|--|--|
|           | 受給者       | f: 神戸 玲子          | ~                                                  |              |       |          |  |  |  |
|           | 事業所       | f: 事業所検索          | 参考]                                                | クリア          |       |          |  |  |  |
| サーヒ       | サービス種類1:  |                   |                                                    |              |       |          |  |  |  |
|           | 総費用       | 25680             | $\overline{}$                                      |              |       |          |  |  |  |
| 利         | 川用者負担     | 2568              | + 追加                                               |              |       |          |  |  |  |
| 上限管<br>【】 | 管理内容<br>算 | 作成区分: 新規          | ▶ 上限管理加算: 加                                        | 算なし <b>、</b> | 管理結果: | ~        |  |  |  |
| 削除        | 項番        | 児童                | 事業所                                                | 種類1          | 種類 2  | 種類 3     |  |  |  |
| 削除        | 1         | 2800000750:神戸 玲子  | 2800000100 : 楽々放課後等デイサービス                          | 放課後等デイサービス 🗸 |       | <u> </u> |  |  |  |
| <u>削除</u> | 2         | 2800000750:神戸 玲子  | 2899999901:他社上限管理                                  | 放課後等デイサービス 🗸 | ~     | ~        |  |  |  |
| 削除        | 3         | 2800000800 : 神戸 晃 | 100000800:神戸 晃 280000100:楽々放課後等ディサービス 放課後等ディサービス 🗸 |              |       |          |  |  |  |

| 受給者                       | 受給者を選択します。                       |  |
|---------------------------|----------------------------------|--|
| 事業所 事業所を[事業所検索]ボタンで選択します。 |                                  |  |
|                           | 【参考】                             |  |
|                           | 事業所が表示されない場合は、「基本情報」の「他社上限事業所」で登 |  |
|                           | 録します。                            |  |
| サービス種類 1~3                | 利用者負担額一覧表に記載されているサービス種類を選択します。   |  |
| 総費用                       | 利用者負担額一覧表に記載されている総費用額を入力します。     |  |
| 利用者負担                     | 利用者負担額一覧表に記載されている利用者負担額を入力します。   |  |

## 【参考】事業所検索ボタンについて

①[事業所検索]ボタン(上図 [参考])をクリックします。

| ○自社                            | ●他社             |                      |                   |      |                            |
|--------------------------------|-----------------|----------------------|-------------------|------|----------------------------|
| サービス種類:                        |                 | 障害福祉居宅               |                   |      |                            |
| よみ仮名:                          |                 | あかさた                 | <u>क</u>          |      |                            |
|                                |                 | ld I to b            | ¢ (م              | ע ד  |                            |
| 事業所番号:                         |                 |                      |                   |      |                            |
| 基準日:                           |                 | 令和 🖌 4 年             | 6月                | 3 🗄  |                            |
| ●事業所番号                         | O <sup>ħ†</sup> |                      |                   |      | (2)-1<br>( <sub>検索</sub> ) |
| ( <b>2)-2</b><br><sub>選択</sub> |                 | 利用事業所                | <del>サ</del> テライト |      | サービス                       |
| 決定                             | 2820220512      | 20220512:他社障がい者支援事業所 |                   | 障害居宅 |                            |
|                                |                 | 2820220603-丘庫隨室福祉車業所 |                   |      |                            |

- ①-1 [検索]ボタン(上図 ②-1)をクリックします。
- ①-2 該当事業所の[決定]ボタン(上図 2-2)をクリックします。

- 2 [+追加]ボタン(上図 ①)をクリックします。
- 3 入力した内容が表示されます(前ページ図 ③)ので、確認します。 他社事業所が複数ある場合は、「手順 1」に戻り入力します。

### 【参考】

同一法人・同一拠点の事業所を複数利用している場合は、全ての事業所の「総費用」額・「利用者負担」額が 表示されていますので確認してください。

4 上限管理加算(下図 ④)を入力します。

| ( | 上限管理<br>計算 | 四日の | ⑤<br>作成区分: 新規   | ✓ 上限管理加算: 放              | ディ管理加算 🔪 管   | 理結果: | <b>)</b> 6 |
|---|------------|-----|-----------------|--------------------------|--------------|------|------------|
|   | 削除         | 項番  | 児童              | 事業所                      | 種類 1         | 種類 2 | 種類3        |
|   | <u>削除</u>  | 1   | 281111110:神戸 玲子 | 280000001 : 楽々放課後等デイサービス | 放課後等デイサービス ∨ | ~    |            |
|   | <u>削除</u>  | 2   | 281111110:神戸 玲子 | 2800000010:他社上限管理事業所     | 放課後等デイサービス ∨ | ~    |            |
|   | <u>削除</u>  | 3   | 284444401:神戸 花子 | 280000001 : 楽々放課後等デイサービス | 放課後等デイサービス ∨ | ~    |            |
|   |            |     |                 |                          |              | ·    |            |

- 5 [計算]ボタン(上図 ⑤)をクリックします。
- 6「管理結果」欄(上図 ⑥)が表示されますので、確認します。
- 7 [確定」ボタンをクリックします。

### 【参考】

国保連請求を行うには、[確定]が必要です。確定されていない場合は、国保連請求できません。

8 [印刷]ボタンをクリックし、印刷します。

「基本情報」の「利用者情報」画面で利用者を登録しなくても、「上限管理入力」画面で入力することが可能です。

1 「対象障害児入力」欄の[解除]ボタン(下図 ①)をクリックします。

| 対象障害児<br>対象児童一 | l入力<br>覧 | ļ          |       |       |   |
|----------------|----------|------------|-------|-------|---|
|                | 1        | 軽減上限額(世帯   | 寺上限): | 1620  |   |
| 削除             | 児童番号     | 受給者証番号     | 児童氏名  | 軽減上限額 |   |
|                | 1        | 2800000750 | 神戸 玲子 | 1620  | ( |
|                |          |            |       |       |   |

2 追加する児童の内容を入力します。

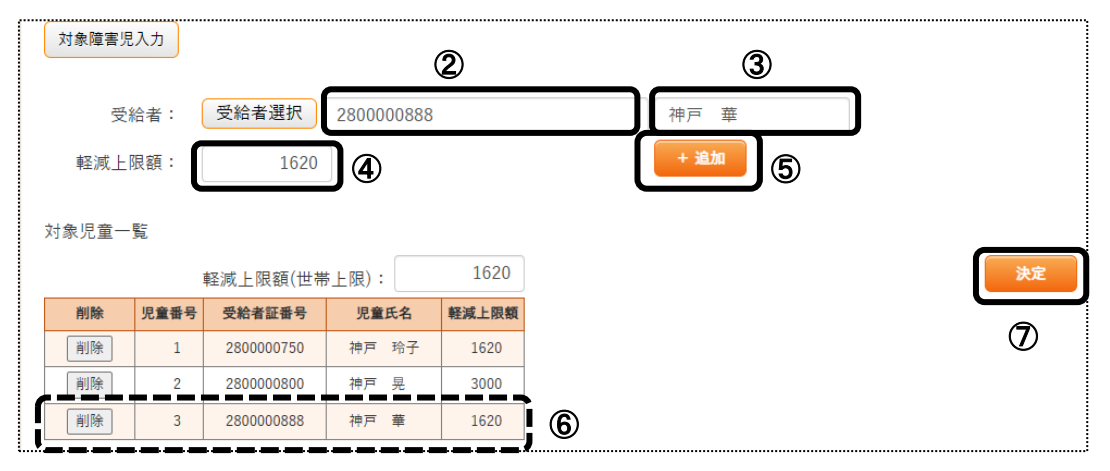

| 受給者証番号(上図 ②) | 受給者証番号を入力します。               |
|--------------|-----------------------------|
| 受給者氏名(上図 ③)  | 受給者氏名を入力します。                |
| 軽減上限額(上図 ④)  | 神戸市の利用者の場合に、神戸市の上限月額を入力します。 |
|              | 神戸市以外の利用者の場合は、空欄にします。       |

- 3 [+追加]ボタン(上図 ⑤)をクリックします。
- 4 「対象児童一覧」画面(上図 ⑥)に表示されますので、確認します。 複数いる場合は、再度「手順 1」に戻り、追加します。
- 5 [決定]ボタン(上図 ⑦)をクリックします。
- 6「上限管理内容入力」欄が開きます。

他社から届いた「利用者負担額一覧表」の内容を入力します。

| 上限管理内容入力 |            |            |     |            |   |
|----------|------------|------------|-----|------------|---|
| 受給者:     | 神戸 華 🗸     |            |     |            |   |
| 事業所:     | 事業所検索 他社上限 | 管理         | クリア |            |   |
| サービス種類1: | 児童発達支援     | ✔ サービス種類2: |     | ✔ サービス種類3: | • |
| 総費用:     | 12543      |            |     |            |   |
| 利用者負担:   | 1254       | <b>8</b>   |     |            | J |

| 受給者        | 受給者を選択します。                            |  |  |  |  |  |  |  |  |
|------------|---------------------------------------|--|--|--|--|--|--|--|--|
| 事業所        | 事業所を[事業所検索]ボタンで選択します。                 |  |  |  |  |  |  |  |  |
|            | 検索方法が分からない場合は、「4-2-2. 他社事業所の利用もある場合」の |  |  |  |  |  |  |  |  |
|            | 参考]をご参照下さい。                           |  |  |  |  |  |  |  |  |
|            |                                       |  |  |  |  |  |  |  |  |
|            | 【参考】                                  |  |  |  |  |  |  |  |  |
|            | 事業所が表示されない場合は、「基本情報」の「他社上限事業所」で登録し    |  |  |  |  |  |  |  |  |
|            | ます。                                   |  |  |  |  |  |  |  |  |
| サービス種類 1~3 | 利用者負担額一覧表に記載されているサービス種類を選択します。        |  |  |  |  |  |  |  |  |
| 総費用        | 利用者負担額一覧表に記載されている総費用額を入力します。          |  |  |  |  |  |  |  |  |
| 利用者負担      | 利用者負担額一覧表に記載されている利用者負担額を入力します。        |  |  |  |  |  |  |  |  |

- 7 [+追加]ボタン(前ページ図 ⑧)をクリックします。
- 8 入力した内容が表示されますので、確認します。 他社事業所が複数ある場合は、「手順 1」に戻り入力します。
- 9 上限管理加算(下図 ⑨)を入力します。

|   | 限管理<br>計算 |    | <b>①</b><br>作成区分: 新規 | ▶ 上限管理加算: 放              | ディ管理加算 🔪 管   | 理結果: | <b>)</b> 11 |
|---|-----------|----|----------------------|--------------------------|--------------|------|-------------|
| i | 削除        | 項番 | 児童                   | 事業所                      | 種類1          | 種類 2 | 種類 3        |
| j | <u>削除</u> | 1  | 2811111110:神戸 玲子     | 280000001 : 楽々放課後等デイサービス | 放課後等デイサービス ✔ | ~    |             |
|   | 削除        | 2  | 2811111110:神戸 玲子     | 280000010:他社上限管理事業所      | 放課後等デイサービス ✔ | ~    |             |
|   | 削除        | 3  | 284444401:神戸 花子      | 280000001 : 楽々放課後等デイサービス | 放課後等デイサービス ∨ | ~    |             |
|   |           |    |                      |                          |              |      |             |

- 10 [計算]ボタン(上図 ⑪)をクリックします。
- 11「管理結果」欄(上図 ①)が表示されますので、確認します。
- 12 [確定」ボタンをクリックします。

### 【参考】

国保連請求を行うには、[確定]が必要です。確定されていない場合は、国保連請求できません。

13 [印刷]ボタンをクリックし、印刷します。

<u>4-2-4.</u> 受給者証の神戸の上限月額が兄弟で異なるが、同じ上限月額で上限管理を行う場合 複数児童の上限管理結果票の伝送に伴い(令和 7 年 4 月制度改正)、「基本情報」の「利用者情報」の「負担内容」で 入力している神戸市の上限月額が兄弟で異なるが、同じ上限月額で上限管理を行う場合に入力します。 兄弟で神戸市の上限月額が同じ場合は、この操作を行う必要はありません。 同じ上限月額の受給者証が新たに発行されている場合は、「基本情報」の「利用者情報」の「負担内容」を新たに登録 して下さい。

1 「対象障害児入力」欄の[解除]ボタン(下図 ①)をクリックします。

| 対象障害児 | し入力  |            |       |       |
|-------|------|------------|-------|-------|
| 象児童一  | 覧    |            |       |       |
|       |      | 軽減上限額(世帯   | 专上限): | 3000  |
| 削除    | 児童番号 | 受給者証番号     | 児童氏名  | 軽減上限額 |
|       | 1    | 2800000750 | 神戸 玲子 | 1620  |
|       | 2    | 280000800  | 神戸 晃  | 3000  |

2 「軽減上限額(世帯上限)」欄(下図 ②)に、世帯の上限月額を入力します。

### 【参考】世帯の上限月額とは

神戸市より、「受給者証に記載された利用者負担上限月額が兄弟姉妹で異なっている場合、直近で支給決定 された受給者証の負担上限月額を、当該世帯の上限月額として適用して下さい。」と通達されています。 直近で支給決定された受給者証の負担上限月額が不明な場合は、神戸市へお問い合わせ下さい。

| 対象児童一 | 覧    |            |       |       |   |          |
|-------|------|------------|-------|-------|---|----------|
|       | i    | 軽減上限額(世帯   | 专上限)  | 1620  | 2 | 決定       |
| 削除    | 児童番号 | 受給者証番号     | 児童氏名  | 軽減上限額 |   | <u> </u> |
| 削除    | 1    | 2800000750 | 神戸 玲子 | 1620  |   | 3        |
| 削除    | 2    | 2800000800 | 神戸 晃  | 3000  |   |          |
| 削除    | 3    | 2800000888 | 神戸華   | 1620  |   |          |

- 3 [決定]ボタン(上図 ③)をクリックします。
- 4「上限管理内容入力」欄が開きます。

他社から届いた「利用者負担額一覧表」の内容を入力します。

|          | )          |            |     |            |   |
|----------|------------|------------|-----|------------|---|
| 上限官埋内容人刀 |            |            |     |            |   |
|          |            |            |     |            |   |
| 受給者:     | 神戸 華 🗸     |            |     |            |   |
| 事業所:     | 事業所検索他社上限電 | 理          | クリア |            |   |
| サービス種類1: | 児童発達支援     | ▼ サービス種類2: |     | ✔ サービス種類3: | ~ |
| 総費用:     | 12543      |            |     |            |   |
| 利用者負担:   | 1254       | + ilina 4  |     |            |   |

| 受給者        | 受給者を選択します。                            |
|------------|---------------------------------------|
| 事業所        | 事業所を[事業所検索]ボタンで選択します。                 |
|            | 検索方法が分からない場合は、「4-2-2. 他社事業所の利用もある場合」の |
|            | [参考]をご参照下さい。                          |
|            |                                       |
|            | 【参考】                                  |
|            | 事業所が表示されない場合は、「基本情報」の「他社上限事業所」で登録し    |
|            | ます。                                   |
| サービス種類 1~3 | 利用者負担額一覧表に記載されているサービス種類を選択します。        |
| 総費用        | 利用者負担額一覧表に記載されている総費用額を入力します。          |
| 利用者負担      | 利用者負担額一覧表に記載されている利用者負担額を入力します。        |

- 5 [+追加]ボタン(前ページ図 ④)をクリックします。
- 6 入力した内容が表示されますので、確認します。 他社事業所が複数ある場合は、「手順 1」に戻り入力します。
- 7 上限管理加算(下図 ⑤)を入力します。

| ( | 上限管理<br>計算 |    | <b>⑥</b><br>作成区分: 新規 | ▶ 上限管理加算: 放              | ディ管理加算 🔪 管   | 理結果: | ) Ø  |
|---|------------|----|----------------------|--------------------------|--------------|------|------|
|   | 削除         | 項番 | 児童                   | 事業所                      | 種類1          | 種類 2 | 種類 3 |
|   | <u>削除</u>  | 1  | 281111110:神戸 玲子      | 280000001 : 楽々放課後等デイサービス | 放課後等デイサービス ✔ | ~    |      |
|   | <u>削除</u>  | 2  | 2811111110:神戸 玲子     | 2800000010:他社上限管理事業所     | 放課後等デイサービス ∨ | ~    |      |
|   | <u>削除</u>  | 3  | 284444401:神戸 花子      | 280000001 : 楽々放課後等デイサービス | 放課後等デイサービス ∨ | ~    |      |
|   |            |    |                      |                          |              |      |      |

- 8 [計算]ボタン(上図 ⑥)をクリックします。
- 9「管理結果」欄(上図 ⑦)が表示されますので、確認します。
- 10 [確定」ボタンをクリックします。

### 【参考】

国保連請求を行うには、[確定]が必要です。確定されていない場合は、国保連請求できません。

11 [印刷]ボタンをクリックし、印刷します。

### 4-2-5. 上限管理結果を修正で再提出する

過去に請求した上限管理結果票を、過誤取り下げを行わずに修正で再提出することができます。

1 修正で提出する「サービス提供月」で表示します。

| 利用者検索 上限管理入力 」       | 利用者検索 上限管理入力 上限管理入力 (複数) |         |          |            |       |                |  |  |  |  |  |
|----------------------|--------------------------|---------|----------|------------|-------|----------------|--|--|--|--|--|
| サービス提供月 令和 🗸 7 年 2 月 |                          |         |          |            |       |                |  |  |  |  |  |
| 事業所 楽々放課後等デイサ 🗸      |                          |         |          |            |       |                |  |  |  |  |  |
| 氏名かな                 |                          |         |          |            |       |                |  |  |  |  |  |
| 詳細検索条件 <u>表示</u>     | 詳細検索条件 <u>表示する</u> キャンセル |         |          |            |       |                |  |  |  |  |  |
|                      |                          |         |          |            |       |                |  |  |  |  |  |
| あかさたなはまや             | らわクリア                    |         |          |            |       |                |  |  |  |  |  |
| 2 件中 1 から 2 まで表示     | 2.作曲 1 から 2 までまテ         |         |          |            |       |                |  |  |  |  |  |
|                      |                          |         |          |            |       |                |  |  |  |  |  |
| 単独複数利用者コー            | ド ↑↓ 氏名 ↑↓               | 児童氏名 ↑↓ | 市町村 1↓ 📑 | 受給者証番号 ↑↓  | 状況 ↑↓ | 上限管            |  |  |  |  |  |
| <u>編集</u> 285555501  | 1 明石保                    | 明石 令    | 281006 2 | 2855555501 | 確定済   | 2800000001 : 楽 |  |  |  |  |  |

- 2 該当利用者の「編集」をクリックします。
- 3 [確定解除]ボタンをクリックします。

| 利用者検索 | 上限管理入力      | 上限管理入力 (複数) |            |     |      |       |    |      |
|-------|-------------|-------------|------------|-----|------|-------|----|------|
| サービス  | ス提供月: 令和7   | 年2月         | 上限管理提出月:   | 年月  | 🖨 印刷 | キャンセル | 保存 | 確定解除 |
|       | 利用者:明石      | 保           |            |     |      |       |    |      |
| 上限管理  | 里事業所: 楽々茄   | 女課後等デイサービス  |            |     |      |       |    |      |
| 利用者。  | 上限月額: 4,600 | 軽減.         | 上限額(世帯上限): | 540 |      |       |    |      |
|       | 市町村: 28100  | )6:神戸市      |            |     |      |       |    |      |

4 確認メッセージが表示されますので、[OK]をクリックします。

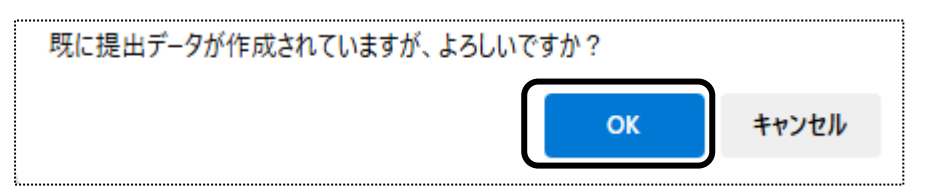

5「確定が解除されました」のメッセージを確認します。

| <u>ップページ</u> > <u>予定実績</u> > <u>自社上限管理入力</u> > 上限管理入力(複数) |                         |  |  |  |  |  |  |  |  |
|-----------------------------------------------------------|-------------------------|--|--|--|--|--|--|--|--|
| 予定実績入力 >                                                  | 利用者検索 上限管理入力 上限管理入力 (複数 |  |  |  |  |  |  |  |  |
| 予定実績一括処理 <b>&gt;</b>                                      | 確定を解除しました。              |  |  |  |  |  |  |  |  |
| 利用者負担額提出>                                                 |                         |  |  |  |  |  |  |  |  |
| 自社上限管理入力 <b>&gt;</b>                                      | サービス提供月: 令和7年2月         |  |  |  |  |  |  |  |  |

6「作成区分」欄(下図 ①)を「修正」に変更します。 「総費用」と「利用者負担」欄(下図 ②)の金額を修正します。

| 上限管理内容<br>() 作成区分: 修正 、 ① 上限管理加算: 放ディ管理加算 、 管理結果: 調整無 、 |      |                 |                          |       |     |     |        |       |       |        |  |
|---------------------------------------------------------|------|-----------------|--------------------------|-------|-----|-----|--------|-------|-------|--------|--|
| 削除                                                      | 項番   | 児童              | 事業所                      | 種類1   | 種類2 | 種類3 | 総費用    | 利用者負担 | 結果負担額 | 助成額(市) |  |
| <u>削除</u>                                               | 1    | 2855555501:明石 令 | 280000001 : 楽々放課後等デイサービス | 放課後 🗸 | ~   |     | 117630 | 0     | 2 0   | 0      |  |
| <u>削除</u>                                               | 2    | 2866666601:明石 翼 | 280000020: 灘放課後等デイサービス   | 放課後 🗸 | ~   |     | 2535   | 253   | 253   | 0      |  |
|                                                         | 승計 : |                 |                          |       |     |     |        |       | 253   | 0      |  |

- 7 [計算]ボタン(上図 ③)をクリックします。
- 8 [確定]ボタンをクリックします。

# 5. 他社上限管理入力を行う

上限管理のある利用者で、他社が上限管理事業所の場合は、他社から送付された「上限管理結果票」の内容を 入力します。

「上限管理結果票」の入力を行うには、「予定実績入力」画面で「確定」が必要です。「確定」されていない場合は、 入力できません。

1 上部メニューの[予定実績]をクリックし、サイドメニューの[他社上限管理入力]をクリックします。

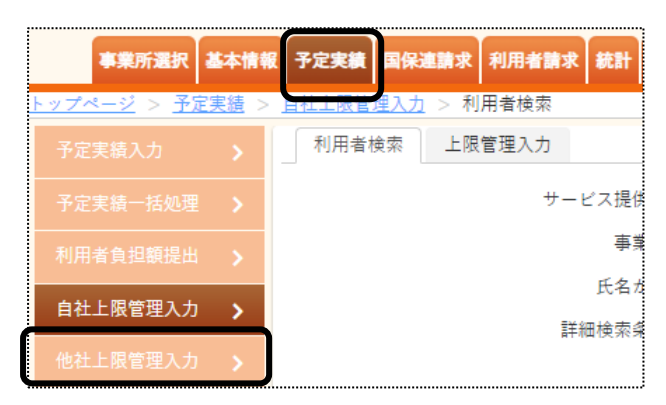

2 利用者検索画面が表示されます。

| 利用者検索 | 上限管理結果  |                                     |
|-------|---------|-------------------------------------|
|       | サービス提供月 | 令和 🗸 4 年 4 月 🗰 🛈                    |
|       | 事業所     | 楽々障害福祉サービス 🗸                        |
|       | 上限管理事業所 | 事業所検索         兵庫障害福祉事業所         クリア |
|       | 氏名かな    | 2                                   |
|       | 詳細検索条件  | 表示する ③ 検索 クリア                       |

①「サービス提供月」(上図 ①)を確認・修正します。

②上限管理事業所を空欄で検索しますと、他社上限管理事業所の利用者全てが表示されます。 上限管理事業所を絞り込む場合は、「上限管理事業所」欄の「事業所検索」ボタン(上図 ②)をクリックします。

[検索]ボタンをクリックし、該当事業所の[決定]ボタンをクリックします。

3 [検索]ボタン(上図 ③)をクリックします。

#### 4 検索結果が表示されます。

上限管理入力を行う利用者の[新規]をクリックします。

| 5           | か         | đ | ħ    | な    | は            | ŧ  | や | 6  | ħ  | クリア |    |     |         |        |           |   |       |
|-------------|-----------|---|------|------|--------------|----|---|----|----|-----|----|-----|---------|--------|-----------|---|-------|
| 1件中1から1まで表示 |           |   |      |      |              |    |   |    |    |     |    |     |         |        |           |   |       |
| i           | 編集        |   | 利用   | 者コ   | ۱ <u>–</u> ۴ | ¢↓ |   |    |    | 氏名  | t↓ | 児童」 | 53名 11↓ | 市町村 ↓  | 受給者証番号    | Ļ | 状況 ↑↓ |
|             | <u>新規</u> |   | 2822 | 2222 | 220          |    | 1 | 顧磨 | 陽日 | 7   |    | 須磨  | 拓斗      | 281006 | 282222223 |   | 未作成   |

5 入力画面が表示されます。

上限管理結果票の内容を入力します。

| 利用者検索 上限管理結果                                                                                                    |                        |            |
|----------------------------------------------------------------------------------------------------|------------------------|------------|
| サービス提供月: R7年2月                                                                                                    |                        | キャンセル 保存   |
| 利用者: 須磨 陽子(須磨 拓斗)                                                                                                    |                        |            |
| 上限管理事業所: 他社上限管理事業所                                                                                                    |                        | (4)        |
| 利用者負担額: 0                                                                                                    |                        |            |
| 利用者上限月額: 16,200                                                                                                    | 軽減上限額: 4,600           |            |
| 他社結果入力<br>管理結果:<br>結果額:<br>250 8月<br>(250)<br>250 8月<br>(250)<br>250 8月<br>(250)<br>(250)<br>(2 | ) 減免額(市): 250 3 (口全て入: | <b>力</b> ) |

①「管理結果」欄(上図 ①)

上限管理結果票の「利用者負担上限額管理結果」に記載されている内容を入力します。

「1」の場合は、「負担無」を選択します。

「2」の場合は、「調整無」を選択します。

「3」の場合は、「調整有」を選択します。

②「結果額」欄(上図 ②)

上限管理結果票の「利用者負担上限額管理結果」が「3:調整有」の場合は、「上限管理後利用者負担 額」欄に記載されている金額を入力します。

上限管理結果が「1:負担無」または「2:調整無」の場合は、入力不要です。

③「減免額(市)」欄(上図 ③)

市独自の減免額がある場合は入力します。

- 6 [保存]ボタンをクリックします。
- 7「正常に保存されました」のメッセージを確認します。

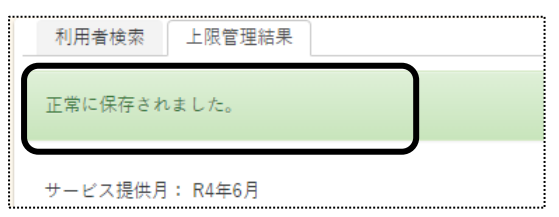